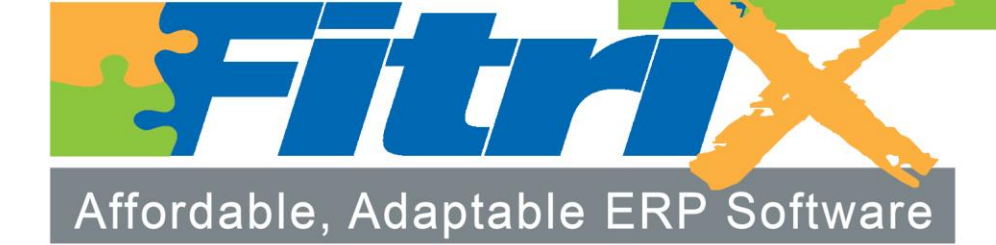

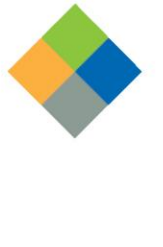

Customer Relationship Management User Guide Version 5.40

# Fitrix

# **Customer Relationship Management**

Version 5.40

#### Copyright

Copyright (c) 1988-2015 Fourth Generation Software Solutions. All rights reserved. No part of this publication may be reproduced, transmitted, transcribed, stored in a retrieval system, or translated into any language in any form by any means without the written permission of Fourth Generation Software Solutions.

#### Software License Notice

Your license agreement with Fourth Generation Software Solutions, which is included with the product, specifies the permitted and prohibited uses of the product. Any unauthorized duplication or use of Fitrix INFORMIX-4GL version, in whole or in part, in print, or in any other storage and retrieval system is forbidden.

#### Licenses and Trademarks

Fitrix is a registered trademark of Fourth Generation Software Solutions. Informix is a registered trademark of Informix Software, Inc. UNIX is a registered trademark of AT&T.

FITRIX ACCOUNTING MANUALS ARE PROVIDED "AS IS" WITHOUT WARRANTY OF ANY KIND, FURTHER EXPRESS OR IMPLIED, INCLUDING, BUT NOT LIMITED TO, THE ENTIRE RISK AS TO THE QUALITY AND PERFORMANCE OF THE FITRIX ACCOUNTING MANUALS IS WITH YOU. SHOULD THE FITRIX ACCOUNTING MANUALS PROVE DEFECTIVE, YOU (AND NOT FOURTH GENERATION SOFTWARE SOLUTIONS SOFTWARE OR ANY AUTHORIZED REPRESENTATIVE OF FOURTH GENERATION SOFTWARE SOLUTIONS) ASSUME THE ENTIRE COST OF ALL NECESSARY SERVICING, REPAIR, OR CORRECTION IN NO EVENT WILL FOURTH GENERATION SOFTWARE SOLUTIONS BE LIABLE TO YOU FOR ANY DAMAGES, INCLUDING ANY LOST PROFITS, LOST SAVINGS, OR OTHER INCIDENTAL OR CONSEQUENTIAL DAMAGES ARISING OUT OF THE USE OF OR INABILITY TO USE SUCH FITRIX ACCOUNTING MANUALS, EVEN IF FOURTH GENERATION SOFTWARE SOLUTIONS OR AN AUTHORIZED REPRESENTATIVE OF FOURTH GENERATION SOFTWARE SOLUTIONS HAS BEE ADVISED OF THE POSSIBILITY OF SUCH DAMAGES. OR FOR ANY CLAIM BY ANY OTHER PARTY. IN ADDITION. FOURTH GENERATION SOFTWARE SOLUTIONS SHALL NOT BE LIABLE FOR ANY CLAIM ARISING OUT OF THE USE OF OR INABILITY TO USE SUCH FITRIX SOFTWARE OR MANUALS BASED UPON STRICT LIABILITY OR FOURTH GENERATION SOFTWARE SOLUTIONS' NEGLIGENCE. SOME STATES DO NOT ALLOW THE EXCLUSION OF IMPLIED WARRANTIES, SO THE ABOVE EXCLUSION MAY NOT APPLY TO YOU. THIS WARRANTY GIVES YOU SPECIFIC LEGAL RIGHTS AND YOU MAY ALSO HAVE OTHER RIGHTS, WHICH VARY FROM STATE TO STATE.

Fourth Generation Software Solutions 100 Galleria Parkway, Suite 1020 Atlanta, GA 30339 http://www.fitrix.com Corporate: (770) 432-7623 Fax: (770) 432-3447 E-mail: sales@fitrix.com

**Copyright (c) 1988-2015 - Fourth Generation Software Solutions Corporation - All rights reserved.** No part of this publication may be reproduced, transmitted, transcribed, stored in a retrieval system or translated.

# Contents

| INTRC | DUCTION TO CUSTOMER RELATIONSHIP MANAGEMENT | . 5 |
|-------|---------------------------------------------|-----|
| F     | ITRIX CRM: GENERAL DESCRIPTION              | . 5 |
| C     | CRM FEATURES/FUNCTIONS HIGHLIGHTS           | .6  |
| Chapt | er 1 CRM SET UP                             | . 8 |
| L     | OOKUP VALUES                                | .9  |
| Т     | ERRITORIES                                  | 14  |
| R     | EPRESENTATIVES                              | 15  |
| Т     | EAMS                                        | 16  |
| S     | IC/NAICS CODES                              | 17  |
| F     | REQUENCY OF OCCURRENCE                      | 17  |
| C     | CITY/STATE/ZIP CODE MANAGEMENT              | 18  |
| S     | TATE/PROVINCE MANAGEMENT                    | 18  |
| Chapt | er 2 SALES                                  | 20  |
| A     | ACCOUNTS                                    | 21  |
| C     | DPPORTUNITIES                               | 28  |
| A     | ACTIVITIES                                  | 30  |
| P     | PROJECTS                                    | 32  |
| P     | PROPOSALS                                   | 33  |
| S     | ALES REPORTS                                | 35  |
| Chapt | er 3 MARKETING                              | 36  |
| L     | EADS                                        | 37  |
| C     | CAMPAIGNS                                   | 38  |
| C     | CAMPAIGN REPORTS                            | 39  |

|     | CRM LETTERS                  | 39 |
|-----|------------------------------|----|
| Cha | pter 4 SUPPORT               | 42 |
|     | ACCOUNTS                     | 43 |
|     | CASES                        | 43 |
|     | SCHEDULING                   | 44 |
|     | SUPPORT REPORTS              | 63 |
| Cha | pter 5 UTILITIES             | 64 |
|     | ALERTS/ALARMS                | 65 |
|     | IMPORT ACCOUNTS              | 67 |
|     | CREATE CUSTOMER FROM ACCOUNT | 72 |
|     | QUERY BUILDER                | 73 |
|     | MANAGE LISTS                 | 76 |

## INTRODUCTION TO CUSTOMER RELATIONSHIP MANAGEMENT

## FITRIX CRM: GENERAL DESCRIPTION

Functions within a business organization are often referred to as 'front-office' or 'back-office' depending upon whether they are 'customer-facing' like an inside sales group or a customer support call center, or are more internally- or supplier-oriented like accounting/finance, purchasing or manufacturing. Fitrix ERP Customer Relationship Management or CRM system addresses the former, and includes capabilities that are intended to help 'customer facing' departments in the company like sales, marketing and customer service/support do their day-to-day jobs.

The main focus of a CRM system is to help ensure that customer needs are met in a timely and efficient manner, so that customer satisfaction is maintained a high levels throughout the organization and with every customer interaction, and so that the company's revenue and profitability goals are able to be met or exceeded. By having CRM integrated with an ERP system, it is possible to gain and maintain a '360 degree view' of your company's customers and to support analysis which helps identify your most important and profitable customers, as well as your less profitable and more costly ones.

The Fitrix Customer Relationship Management module is designed to meet the most critical needs of the three main 'front office' constituents: sales, marketing and service/support personnel. Since companies often vary greatly as to how these operations are organized, all of Fitrix CRM's functions within each of these areas may or may not be utilized by your company, or might be implemented in a 'hybrid' manner to best meet your business objectives. Certain functions like Activity Management might be used by all users in all of these departments, or just those in one or two.

There are sophisticated applications that are designed to be 'best in class' individual or suite-based CRM solutions that include more specialized capabilities than Fitrix CRM has at this time. Fitrix CRM is designed to meet the core CRM needs of the typical discrete manufacturer or wholesale distributor, and to provide close integration between these core CRM capabilities and the other ERP functionality provided within the Fitrix software suite. With this CRM/ERP integration, a '360 degree view' of your customers and their individual impact on your operations and profitability can be accurately measured and optimized over time.

## **CRM FEATURES/FUNCTIONS HIGHLIGHTS**

- Modular Integration Direct integration with other Fitrix ERP modules
- Account Management Fitrix CRM allows users to enter and maintain various demographic and other information about suspects, prospects and customers, and even other organizations like business partners, associations and competitors. Companies can be organized into hierarchies to track the 'parent-child' relationships of parent companies and subsidiaries at multiple levels.
- Contact Management An unlimited number of contacts can be maintained for each company/account, with one being designated as 'primary' for each Account. Multiple phone numbers, email addresses and physical addresses can be managed for each contact.
- Lead & Opportunity Management Fitrix CRM's Lead and Opportunity management capabilities allow sales and marketing personnel to track interactions and interest with Accounts from the very first (e.g. a trade show 'lead') to multiple individual sales opportunities for different products or services the Account may be interested in, with forecasting and tracking.
- Quotes & Proposal Management With Fitrix CRM you can quickly and easily see quotes and proposals that you have sent your prospects and customers and turn these into sales orders when they are sold.
- Team Selling Support Fitrix is designed with team selling capabilities built in that will continue to be enhanced over time to support a robust 'role-based' multi-member Account team model that is typical in more sophisticated sales organizations, but can also be used in more simplified settings with single-member or small sales teams.
- Activity & Project Management Fitrix CRM lets users manages all kinds of Activities within Fitrix like calls, appointments, 'to-do's as well as build their own specialized types of Activities and track them. Projects are templates of reusable sets of Activities that can be scheduled and assigned to all or just Primary Contacts using Fitrix CRM's Campaigns features.
- Campaign Management Fitrix CRM's Campaigns capabilities allow sales, marketing and service/support teams to build robust 'multi-media/multi-modal' campaigns that can be scheduled, assigned and managed to various lists of Accounts based on user-defined criteria.
- List & Query Management The CRM module of Fitrix ERP allows users with proper access the ability to build, use and reuse powerful SQL queries via a standard Query By Example query capability. These lists can then drive Campaigns or feed other applications targeting prospects and/or customers with your company's communications or other interactions.
- Case/Incident Management Fitrix CRM includes a powerful Case Management capability that allows customer service/support personnel to track and manage cases/calls/incidents/issues/etc. Help desk or call center users can assign cases to the most competent/available personnel using a rules-based facility.
- Problem Management Tracking problems and identifying trends so that major customer service issues can be addressed proactively is an important feature that Fitrix CRM's Problem management feature helps automate.
- Sales Lead & Support Call Dispatch Rules can be set up within Fitrix CRM that determine how new sales leads and new support cases are assigned or dispatched, based on factors such as geography or skill set of agents.

• Scheduling Service/Support Calls - This set of programs enables the scheduling of work out in the field. They allow for the dispatcher/service coordinator to enter appointments for customers, print or email the service ticket for the appointment, and then review all active appointments via either an inquiry program or a calendar program in four different views; by employee, by service coordinator, by customer or by type of service being performed. Also included is a suite of reports that can be emailed to the employee, service coordinator, or customer that contain details on active appointments for the date range specified.

# **Chapter 1 CRM SET UP**

This chapter covers the set up required prior to using the Fitrix ERP CRM module

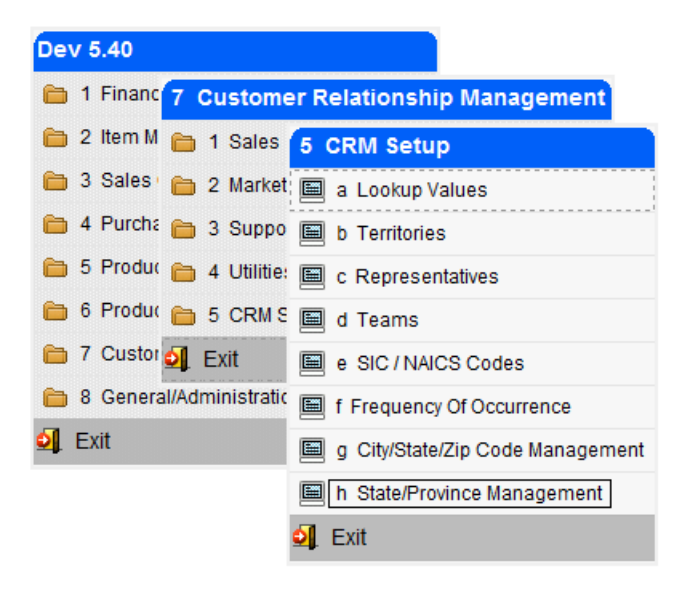

## LOOKUP VALUES

The lookup values come predefined as they are look ups to the various tables behind the scenes. What you must do is define the values for each of these look ups. In the example below the lookup name "Account Source" is the source where your Account came from. When entering Accounts you can select from a list of the source values you have set up.

| 🔽 Lookup Values    |                                                                              |     |
|--------------------|------------------------------------------------------------------------------|-----|
| File Edit View     | Navigation Tools Actions Help                                                |     |
| 0 🖪 🖉 🔇            | 14 e <sup>1</sup> 19 <b>q</b>   11 10 12 12 12 12 12 12 12 12 12 12 12 12 12 |     |
|                    | Update Browse                                                                |     |
| Lookup Name: accou | int source                                                                   |     |
| Description: THIS  | LOOKUP POPULATES THE "SOURCE" FIELD ON THE ACCOUNTS SCREEN.                  | *   |
|                    |                                                                              | ~   |
| Display Sequence   | Value                                                                        |     |
| 1                  | DIRECT MAIL                                                                  |     |
| 2                  | TRADE SHOW                                                                   |     |
| 3                  | YELLOW PAGES                                                                 |     |
| 4                  | REFERRAL                                                                     |     |
| 5                  | PHONE BANK                                                                   |     |
| 6                  | OTHER CUSTOMER                                                               |     |
|                    |                                                                              |     |
|                    |                                                                              | ~   |
| 1                  | of 37                                                                        |     |
|                    |                                                                              |     |
| 💶 View Detail      |                                                                              |     |
|                    |                                                                              |     |
|                    |                                                                              | OVR |

To update your source values go into Update mode and enter the display sequence number (the order you want the list of sources to display in the programs lookup list) and the source value.

**Important Note #1:** If the lookup is for an activity status (ie- activity status, campaign status, appointment status, etc.), make sure the display sequence has COMPLETED as the last value in the list. Throughout the CRM module when you check that an activity has been completed its status will be set to the last lookup value found in the lookup table which is why COMPLETED should be the last value.

| / Lookup Val  | ues                      |                                                                                                    | - • <b>×</b> |
|---------------|--------------------------|----------------------------------------------------------------------------------------------------|--------------|
| File Edit \   | View                     | Navigation Tools Actions Help                                                                                                  |              |
| 🥹 🖷 🕑         | $\bigotimes$             | 1) de 10) 🔍 1 🗒 12) 📴 🛛 🔾 🗳 🔅                                                                                                  | 1 🥔 😮        |
|               | €<br>Next                | Update Browse                                                                                                    |              |
| Lookup Name:  | activit                  | y_status                                                                                                    |              |
| Description:  | THIS L<br>SCREE<br>YOU E | OOKUP POPULATES THE "ACTIVITY STATUS" FIELD ON THE ACTIV<br>N.SINCE THIS IS AN ACTIVITY PLEASE MAKE SURE COMPLETED IS<br>NTER. | TTIES        |
| Display Seque | nce                      | Value                                                                                                    | A            |
|               | 1                        | PENDING APPROVAL                                                                                                    |              |
|               | 2                        | WAITING ON CUSTOMER                                                                                                    |              |
|               | 3                        | COMPLETED                                                                                                    |              |
|               |                          |                                                                                                    |              |
|               |                          |                                                                                                    |              |
|               |                          |                                                                                                    | Ψ.           |
|               | 2                        | of 8                                                                                                    |              |
| (*******      |                          |                                                                                                    |              |
| 💶 View Deta   | ail                      |                                                                                                    |              |
|               |                          |                                                                                                    | OVR          |

**Important Note #2:** If you also want to block off time for employees personal time off (PTO) on the Services scheduling calendar program so you can see on the calendar the days they are not available to take appointments, set up a service type for this too as shown here.

| 🔽 Lookup Va      | lues                                                                                                    | ×  |
|------------------|----------------------------------------------------------------------------------------------------|----|
| File Edit        | View Navigation Tools Actions Help                                                                                                    |    |
| 0 🗟 🖉            | ) 🐼 🛍 🖻 🎬 🍳 🗒 🛍 📴 🖾 😂 🖉 🎬 😂 🥝                                                                                                    |    |
| ♀ ⊖<br>Find Prev | O      K     Next Update Browse                                                                                                    |    |
| Lookup Name:     | service_type                                                                                                    |    |
| Description:     | THIS LOOKUP POPULATES THE SERVICE TYPE ON THE UPDATE APPOINTMENTS SCREEN. YOU CAN ALSO ASSOCIATE THESE SERVICE TYPES WITH REPRESENTATIVES THAT MAKE SERVICE CALLS. |    |
|                  |                                                                                                    | Ŧ  |
| Display Seque    | ence Value                                                                                                    |    |
|                  | 1 DISPATCH                                                                                                    |    |
|                  | 2 INSTALL                                                                                                    |    |
|                  | 3 REPAIR                                                                                                    |    |
|                  | 4 110                                                                                                    |    |
|                  |                                                                                                    | -  |
|                  | 1 of 1                                                                                                    |    |
|                  |                                                                                                    |    |
| 💶 View Det       | al                                                                                                    |    |
|                  |                                                                                                    |    |
|                  | 0                                                                                                    | VR |

Since appointments must be attached to a customer you must then set up a "dummy" customer for any type of PTO time you need to track on the Appointment calendar.

| [ Update C     | ustomer Information                                                                                                    |                                |             |             |            |       |            |                   |
|----------------|----------------------------------------------------------------------------------------------------|--------------------------------|-------------|-------------|------------|-------|------------|-------------------|
| File Edit      | View Navigation Tools Actions Options                                                                                                    | Help                           |             |             |            |       |            |                   |
| 0 🖷 🕻          | » 🔇 🗈 🗈 🖺 🔍   🗒 🗅 🗞 💆   🕗 🄇                                                                                                    | )                              |             |             |            |       |            |                   |
| 🧭<br>Ship-To A | 🛟 🧭 🧭 🧭 🧭                                                                                                    | 🧭 🧭<br>Credit Notes Credit Ltr | Oredit Card | Order Price | 😌<br>Sales | Aging | 😯<br>Terms | Document Delivery |
|                | Image: System         Image: System         Image: S |                                |             |             |            |       |            |                   |
| -Customer I    | nformation                                                                                                    |                                |             |             |            |       |            |                   |
| Code:          | VACATION                                                                                                    | Contact:                       |             |             |            |       |            |                   |
| Company:       | VACATION                                                                                                    | Phone:                         |             |             |            |       |            |                   |
| Address:       |                                                                                                    | Cell:                          |             |             |            |       |            |                   |
|                |                                                                                                    | FAX:                           |             |             |            |       |            |                   |
| City:          | ATLANTA                                                                                                    | Email:                         |             |             |            |       |            |                   |
| State:         | GA Zip: 30339                                                                                                    | Web Address:                   |             |             |            |       |            |                   |
| Country:       | US 🔍 UNITED STATES                                                                                                    |                                |             |             |            |       |            |                   |

The CRM screen programs have the following lookup fields.

#### **Accounts Screen Lookups:**

account\_source – the source that your Account came from (ie- trade show). account\_status – account status (ie\_active). account\_type – type of business (ie\_ distributor). account\_rep – account representative address\_type – type of address (ie- work, home) contact\_type – type of contact on the Contacts screen (ie-decision maker). department- the department the contact works in (ie – sales) email\_type- the contact's email type (ie-work, home) industry\_standard – valid values are SIC and NAICS. Industry\_type – type of industry (ie- manufacturing). name\_courtesy – prefix to contact name (ie- MR.). name\_suffix – suffix to contact name 9ie- SR.). phone\_type – contact's phone type (ie- work, home). Title- the contact's title (ie- president).

#### **Opportunities screen Lookups:**

prod\_serv\_category – products or services category (ie-radios).

#### Activities Screen Lookups:

activity-type - type of activity (ie-sales call).

#### **Projects Screen Lookups:**

Header screen:

project\_status - project status (ie- active).
project\_type - type of project (ie-annual trade show).

Detail screen:

activity\_type – type of activity (ie- sales call) role- what role is assigned to the activity (ie- sales manager)

#### **Proposal screen Lookup:**

proposal\_status- status of the proposal (ie- submitted).

#### Leads screen Lookups:

lead\_type - type of lead (ie-active).
lead\_status- status of the lead (ie- pending qualification).
status - status of lead (ie- quote submitted)
assigned\_to - who the lead is assigned to
team- the team assigned to the lead
lead\_source - where this lead came from (ie- Google search).
category - product category

#### **Campaigns screen Lookups:**

campaign\_status – status of marketing campaign (ie-completed). campaign\_type – type of campaign (ie-direct mail).

#### **Cases screen Lookups:**

case\_status - status of a support case (ie- closed). case\_priority - priority of a support case (ie- high). severity - severity of the support case (ie- severe). type\_major - a way to group cases and find by type (ie- software). type\_minor - a way to group cases and find by type (ie- hardware).

#### **Service Appointments Lookups:**

appt\_service\_type - type of service being performed appt\_facility - this is the facility that will handle the appointment appt\_status - status of the appointment

#### Alerts/Alarms screen Lookups:

alert\_importance – importance of alert on the alerts reminder screen (ie-critical).

#### **Representatives screen Lookups:**

quota\_type - type of quota (ie- % gross profit).
rep\_type - type of representative (ie- service rep for support calls).
role - the representatives role (ie- support manager).

#### Teams screen Lookup:

team\_role - role of the team (ie- service).

#### **Territories screen Lookup:**

territory\_type - type of territory (ie- sales).

#### TERRITORIES

Territories are not currently utilized in Phase I release of the CRM module. When they are utilized the user will be able to assign a territory to be in charge of Leads, Opportunities, and Cases. Currently the Cases program uses a geographical hierarchy based on zip code when assigning them to representatives and the Leads and Opportunities programs use a manual selection of representatives and teams.

| / Territories  |                                                    |          |
|----------------|----------------------------------------------------|----------|
| File Edit Vie  | w Navigation Tools Actions Help                    |          |
| i 🕑 🖷 i 🤡 🤅    | X 12 P 12 Q 11 12 B. 17 12 Q 2 2 2 4 2 2 4         |          |
| Find Prev Ne   | ext Add Update Delete Browse                       |          |
| Territory      |                                                    |          |
| Territory ID:  | 2 Name: SOUTHEAST Type:                            |          |
| Countries (1)  | States/Provinces (4) Area Codes (3) Post Codes (2) |          |
| State/Province |                                                    | *        |
| GA             | GEORGIA                                            |          |
| FL             | FLORIDA                                            |          |
| AL             | ALABAMA                                            |          |
| SC             | SOUTH CAROLINA                                     |          |
|                |                                                    |          |
|                |                                                    |          |
|                |                                                    | <b>T</b> |
| 2 of 6         |                                                    |          |
|                |                                                    |          |
| Quit           |                                                    |          |
|                |                                                    | OVR      |
|                |                                                    | l la     |

**Territory ID** – a sequential number assigned by the program.

Name – enter the name of the territory.

**Type**- do a lookup and select a predefined territory type.

**Detail TABS**- to enter country, state, area codes, and post codes assigned to this territory click on each folder tab.

#### REPRESENTATIVES

Use this program to enter representatives that work for your organization. These representatives can be sales reps assigned to Accounts or service reps assigned to support cases.

| File Edit View Navigation Tools Actions Help     Image: MS. Image: MS. MARY A BROWN     Prov Name: MS. MARY A BROWN     Image: MS. MARY A BROWN     Image: MS. MARY A BROWN   Image: MS. MARY A BROWN   Image: MS. MARY A BROWN   Image: MS. Image: SALES Rep ID:   Image: MS. Control Generation.com   Image: Control Image: Sales Image: Sales   Image: Control Image: Sales <t< th=""><th>Representatives</th><th></th><th></th><th></th><th></th><th></th></t<>                                                                                                    | Representatives                                      |                         |                   |                   |                     |     |
|----------------------------------------------------------------------------------------------------|------------------------------------------------------|-------------------------|-------------------|-------------------|---------------------|-----|
| Image: Image: | File Edit View Navigation lools Actions Help         |                         |                   |                   |                     |     |
| Rep       Image: Marky       A       BROWN       Image: Browse         Rep       Image: Marky       A       BROWN       Image: Browse         Department:       SALES       Visite:       SALES       Image: Browse         Contact       Department:       SALES       Role:       SALES       Image: Browse         Contact       Contact       Quota       Type:       FLAT SALES       Image: Browse       Image: Browse         Contact       Quota       Type:       Quota       South and and and and and and and and and and                                                                                                    | 🕗 🖷   🛇 🐼 🖹 🖻 🖺 🍳   🗒 🗅 💁 🔀 🖾 🛇 (                    | ə 41 🖻 di 😔 😮           |                   |                   |                     |     |
| Rep       Info         Name:       MS.       MARY       A       BROWN       V         Title:       SALES       Type:       SALES       V       Rep ID:       1         Department:       SALES       V       Role:       SALES REP       V       Rep ID:       1       Supervisor         Contact       Quota       Type:       FLAT SALES       V       V       Team:       V         Email:       randy/@fourthgeneration.com       Quota:       500000.00       V       Team:       V         Countries (1)       States/Provinces       A rea Codes       Post Codes       Item Codes       Service Types (2)         Country Code       Name       US       UNITED STATES       V       V                                                                                                    |                                                      |                         |                   |                   |                     |     |
| Name:       MS.       MARY       A       BROWN       Image: BROWN       Image: BROWN<                                                                                                    | Rep                                                  |                         |                   | Info              |                     |     |
| Title:       SALES MANAGER       Type:       SALES       Image: SALES       Image: SALES                                                                                                    | Name: MS.                                            | BROWN                   |                   | User ID:          | maryb               |     |
| Department:       SALES       Role:       SALES REP       Supervisor         Contact       Quota       Type:       FLAT SALES       Experience Level:       1         Email:       andy)@fourthgeneration.com       Quota:       S00000.00       Supervisor:       Supervisor:         Countries (1)       States/Provinces       Area Codes       Post Codes       Item Classes       Item Codes       Service Types (2)         Country Code       Name       VS       UNITED STATES       V       V         1 of 6       Area Codes       V       V       V       V                                                                                                    | Title: SALES MANAGER -                               | Type: SALES             | •                 | Rep ID:           |                     | 1   |
| Contact<br>Phone: (404) 452-1361 Cell: (404) 452-6421<br>Email: andyj@fourthgeneration.com<br>Countries (1) States/Provinces Area Codes Post Codes Item Classes Item Codes Service Types (2)<br>Country Code Name<br>US UNITED STATES<br>1 of 6                                                                                                    | Department: SALES -                                  | Role: SALES REP         | •                 |                   | Supervisor          |     |
| Contact<br>Phone: (404) 452-1361 Cell: (404) 452-6421<br>Email: andyj@fourthgeneration.com<br>Countries (1) States/Provinces Area Codes Post Codes Item Classes Item Codes Service Types (2)<br>Country Code Name<br>US UNITED STATES<br>1 of 6                                                                                                    |                                                      |                         |                   |                   | Service Coordinator |     |
| Phone: (404) 452-1361       Cell: (404) 452-6421         Email: randy/@fourthgeneration.com       Quota: 500000.00         Countries (1)       States/Provinces         Area Codes       Post Codes         Item Codes       Service Types (2)         Country Code       Name         US       UNITED STATES         1 of 6                                                                                                    | Contact                                              | Quota                   |                   | Experience Level: | 1                   |     |
| Email: randy@fourthgeneration.com       Quota: 500000.00       Supervisor:         Countries (1)       States/Provinces       Area Codes       Post Codes       Item Codes       Service Types (2)         Country Code       Name       VS       UNITED STATES       Item Codes       Service Types (2)         1 of 6       VS       VINITED STATES       VINITED STATES       VINITED STATES                                                                                                    | Phone: (404) 452-1361 Cell: (404) 452-6421           | Type: FLAT SALES        | <b></b>           | Team:             |                     | -   |
| Countries (1)       States/Provinces       Area Codes       Post Codes       Item Codes       Service Types (2)         Country Code       Name       Item Codes       Service Types (2)         US       UNITED STATES       Item Codes       Service Types (2)         1 of 6       Item Codes       Service Types (2)                                                                                                    | Email: randyj@fourthgeneration.com                   | Quota:                  | 50000.00          | Supervisor:       |                     |     |
| Country Code     Name       US     UNITED STATES       1 of 6                                                                                                    | Countries (1) States/Provinces Area Codes Post Codes | Item Classes Item Codes | Service Types (2) |                   |                     |     |
| US UNITED STATES                                                                                                    | Country Code Name                                    |                         |                   |                   |                     | *   |
| 1 of 6                                                                                                    | US UNITED STATES                                     |                         |                   |                   |                     |     |
|                                                                                                    |                                                      |                         |                   |                   |                     |     |
| +<br>1 of 6                                                                                                    |                                                      |                         |                   |                   |                     |     |
| 1 of 6                                                                                                    |                                                      |                         |                   |                   |                     | -   |
| 7 07 0                                                                                                    | 1 -65                                                |                         |                   |                   |                     |     |
|                                                                                                    | 1010                                                 |                         |                   |                   |                     |     |
|                                                                                                    |                                                      |                         |                   |                   |                     |     |
|                                                                                                    |                                                      |                         |                   |                   |                     |     |
| OVR                                                                                                    |                                                      |                         |                   |                   |                     | OVR |

Name- enter the representatives name.

Title- select a predefined title.

**Type**- select a predefined type of rep (ie- sales, services, technical support).

**Department** – select a predefined department the rep works in.

**Role** – select a predefined role the rep plays.

**Contact Info** – enter contact information.

**User ID** – enter user ID. By associating user ID with a rep ID a task that is assigned to a rep with an alert on it will display for this user id when they are logged in.

Supervisor- check whether the rep is a supervisor.

**Service Coordinator** - only employees that have this box checked can be assigned as the service coordinator for appointments.

**Experience Level**- enter the experience level, the higher the number the more experienced.

Team- select a predefined team for the rep.

**Supervisor** –select the rep's supervisor if there is one.

**Detail TABS**- to enter country, state, area codes, post codes, items and item classes they have expertise with, and the service types/calls they are qualified to work on click on each folder tab.

#### TEAMS

This program is used to assign representatives to teams and these teams can then be assigned to Accounts, Opportunities, etc.

| Teams                                     |                     |
|-------------------------------------------|---------------------|
| File Edit View Navigation Tools Actions H | łelp                |
| 🕑 🖷   🖉 🐼 🗈 🖨 🎬 🔍   🗒 🗅 🗞 関               | 🗷 🛇 🚳 🏝 🎂 🖉         |
|                                           |                     |
| Team                                      |                     |
| Team Name: SOUTHEAST TEAM                 | Department: SALES - |
| Territory: SOUTHEAST 👻                    | Role: PROMOTION     |
| Supervisor: JANICE LEE 🔍                  | Experience Level: 1 |
| Team Members                              |                     |
|                                           |                     |
| 7 - JIM BODE                              | BUSINESS MANAGER    |
| 11 - TINA WATERS                          | SERVICE MANAGER     |
|                                           | -                   |
| 2 of 2                                    |                     |
|                                           | OVR                 |

Team Name-enter the name for the team.

**Department-** select a predefined department the team works for.

**Territory** – select a predefined territory the team represents.

Roles- select the role the team covers (ie- service).

Supervisor – select the team's supervisor.

**Experience Level**- enter the experience, the higher the number the more experienced.

Rep - select the reps that belong to the team

Title – display only.

## **SIC/NAICS CODES**

Fitrix ERP CRM comes preloaded with all SIC/NAICS industry codes. You can then assign an SIC/NAICS code to your Accounts to denote the Account's industry type.

| E SIC / NAICS Codes                                                                             |     |
|-------------------------------------------------------------------------------------------------|-----|
| File Edit View Navigation Tools Actions Help                                                    |     |
| ) 🕗 🖷   🛇 🐼 🗈 🖨 🎬 🔍   🗒 🗅 🗞 🔀   🛷 😮                                                             |     |
| <ul> <li></li></ul>                                                                             |     |
| Industry Standards<br>Industry Standard: AICS -<br>Code: 111110<br>Description: SOYBEAN FARMING |     |
| 1 of 2,167                                                                                      | OVR |

#### **FREQUENCY OF OCCURRENCE**

This program is used to set up time periods that can then be assigned to marketing campaign activities.

| Frequency Of Occurrence                                  |
|----------------------------------------------------------|
| File Edit View Navigation Tools Actions Help             |
| 🕗 🖷 🖉 🐼 🗓 🖨 🏛 🎕 📙 🗅 🗞 💆 🤗 😵                              |
| 🔍 🌀 Ͽ 😳 🥝 😂 🞉<br>Find Prev Next Add Update Delete Browse |
| Frequency Of Occurrence                                  |
| Description: QUARTERLY                                   |
| Days: 0 🛓                                                |
| Weeks: 0                                                 |
| Months: 3 🌲                                              |
| Years: 0                                                 |
| 6 of 6                                                   |
|                                                          |
| OVR                                                      |

## **CITY/STATE/ZIP CODE MANAGEMENT**

Fitrix ERP CRM comes preloaded with all city/state/zip code combinations and the values here are used to verify address information in the various CRM programs.

| City/State/Zip Code Management               | - • × |
|----------------------------------------------|-------|
| File Edit View Navigation Tools Actions Help |       |
| 🙂 🖷 🖉 🐼 🗈 🗈 🎬 🔍 🗒 🕼 😵 🤔                      |       |
|                                              |       |
| Post Code: 00601                             |       |
| City: JARD DE ADJUNTAS                       |       |
| County/District: ADJUNTAS                    |       |
| State/Province: PR                           |       |
| County Code: 001                             |       |
| State Code: 72                               |       |
| Country Code: 1                              |       |
| 1 of 70,748                                  |       |
|                                              |       |
|                                              |       |
|                                              | OVR   |

## **STATE/PROVINCE MANAGEMENT**

Fitrix ERP CRM comes preloaded with all states and provinces and the values here are used to validate state/province assignments to reps, teams, etc..

| Caracter State/Province Management           | - • • |
|----------------------------------------------|-------|
| File Edit View Navigation Tools Actions Help |       |
| 🕑 🖷 🛇 🔇 🗈 🖨 🗑 🍳 📙 🗅 🗞 💆 🥔 🤪                  |       |
|                                              |       |
| Country: US UNITED STATES                    |       |
| State/Province: GA                           |       |
| Name: GEORGIA                                |       |
| 1 of 1                                       |       |
|                                              | OVR   |

# **Chapter 2 SALES**

This chapter covers the Sales programs

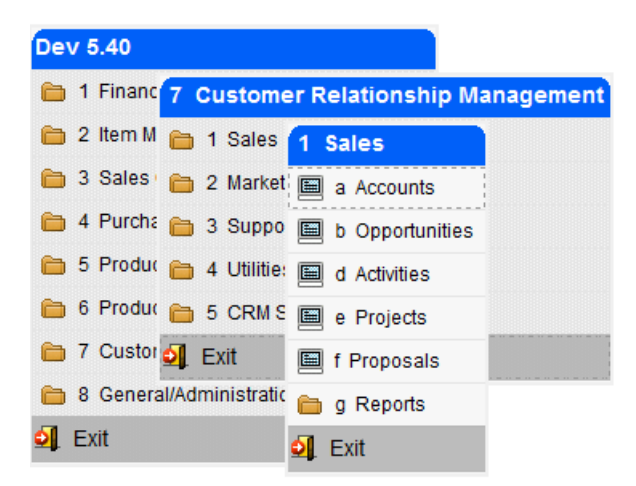

## ACCOUNTS

This program is used to enter and manage your Accounts.

| Zacounts                                                          |               |                  |            |                |                |                | -         |     |
|-------------------------------------------------------------------|---------------|------------------|------------|----------------|----------------|----------------|-----------|-----|
|                                                                   |               |                  |            |                |                |                |           |     |
|                                                                   | / CE   💜 🦉    | ,                |            |                |                |                |           |     |
| Find Prev Next Add Update Delete Browse                           |               |                  |            |                |                |                |           |     |
| Company                                                           |               |                  |            | Info           |                |                |           |     |
| Account Name: XYC CORPORATION                                     | Account ID:   |                  | 59         | Account Type:  | DISTRIBUTOR    |                | -         |     |
| Parent Name: JOE'S PLUMBING                                       | Parent ID:    |                  | 9 🔍        | Status:        | ACTIVE         |                |           |     |
| Web Site: WWW.XYCCORP.COM                                         | Revenue:      |                  | 25,000,000 | Source:        | REFERRAL       |                |           |     |
| Industry Type: RETAIL SALES                                       | Employees:    |                  | 100        | Customer Code: | CRM59          |                |           |     |
| Standard: NAICS - Code: 111120                                    | . Ticker:     |                  |            | Account Rep:   | 10 - JOHN BLAC | к              | -         |     |
| OILSEED (EXCEPT SOYBEAN) FARMING                                  | Created By:   | bettyb 10/       | 01/2010    | Team:          | 2 - SOUTHEAST  | TEAM           |           |     |
| Address                                                           |               |                  |            | Credit Limit:  |                |                |           |     |
| Type: MAIN   City: ATLANTA                                        |               |                  |            | Balance:       |                |                |           |     |
| Address1: 100 WILLOW LANE State: GA                               | County: C     | OBB              |            | Yr-to Date:    |                |                |           |     |
| Address2: Post: 30339                                             | Country: 1    | <b>Q</b>         |            | Lifetime:      |                |                |           |     |
| Primary Contact                                                   |               |                  |            | Phones         |                |                |           |     |
| Name: MR.                                                         |               |                  | -          | OFFICE 👻       | (404) 209-1202 | 2 x            | Int'l     |     |
| Title: PRESIDENT Type:                                            |               |                  | -          |                |                | x              | Int'l     |     |
| Department:                                                       | @GMAIL.COM    | 1                |            |                |                | x              | Inť       |     |
| Contacts (4) Addresses (2) Activities (29) Activity History (8) C | Campaigns (8) | Campaign History | Quotes (3  | 3) Orders Le   | ads (3) Opp    | ortunities (3) | Cases (4) |     |
| Primary Name Title P                                              | hone Type     | Number           | Ext        | Email Address  |                |                |           | *   |
| EDWARD JACKSON PRESIDENT C                                        | FFICE         | (404) 234-1032   |            | EJACKSON@ZYZC  | ORP.COM        |                |           |     |
| JOANNE A BANKS CFO C                                              | ELL           | (770) 999-0909   |            | JOANE@BANKS.CO | M              |                |           |     |
| ANELLA R ANDERSON SALES MANAGER C                                 | OFFICE        | (412) 981-4214   |            |                |                |                |           | Ŧ   |
| 1 of 12                                                           |               |                  |            |                |                |                |           |     |
|                                                                   |               |                  |            |                |                |                |           |     |
|                                                                   |               |                  |            |                |                |                |           |     |
|                                                                   |               |                  |            |                |                |                |           | OVR |
|                                                                   |               |                  |            |                |                |                |           | OVR |

If you do a Find a query screen will first display where you enter search criteria to find the account you are looking for. To find an account by telephone number without enter any masking, enter the number in the digits field.

| -Business Phones- |            |   |         |
|-------------------|------------|---|---------|
| ×                 |            | × | 🔳 Int'l |
| Digits:           | 4042320232 |   |         |
|                   |            |   |         |
|                   |            |   |         |

#### **Company Info Section**

Account Name (required) - account name

**Parent ID** – if this account is affiliated with one of your existing customers zoom to find the customer id.

Revenue- if known enter the account's annual revenues.

Industry Type- drop down list of industries you have previously defined.

**Employees** – if known enter the account's number of employees.

Standard – valid values are NAICS or SICS.

**Code** – zoom to select the NAICS or SICS code.

Ticker – stock market ticker

Created By – the login ID of the user that created the account.

Date – date the Account was created.

#### **Address Info Section:**

**Type** – drop down list of address types you have previously defined.

Address1 (required) – enter address line one.

Address2 – enter second address line if there is one.

**City, State, Zip, County, Country (required)** – if you enter a zip code that spans more than one city you will receive this prompt:

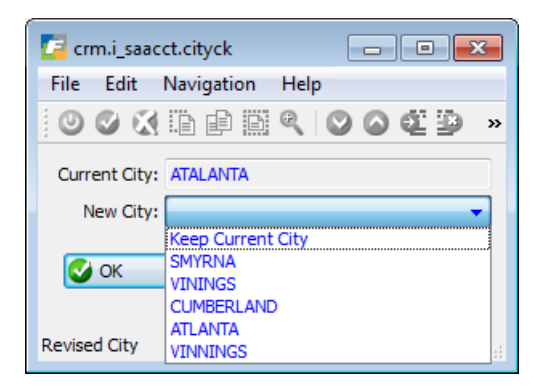

You can keep the city you entered or change it. Once selected the county and country will be filled in automatically.

#### **Primary Contact Info Section:**

Use this section to enter the address information for the primary contact for this account. This contact information can be edited in Add mode but not in Update mode. To update the primary contact information you must be in Update mode, click on the contacts tab and then click on the contact row you want to change.

Name - drop down list of salutations you have previously defined.

**First Name** 

Last name

Abbreviation - drop down list of abbreviations you have previously defined.

Title- drop down list of titles you have previously defined (ie- president).

Type - drop down list of types you have previously defined (ie- decision maker).

Department - drop down list of departments you have previously defined (ie- executive).

Email- drop down list of email types you have previously defined (ie-work).

Email address

#### **Info Section:**

Account type (required) - drop down list of types you have previously defined (ie- distributor).

Status (required)- drop down list of statuses you have previously defined (ie-active).

Source - drop down list of sources you have previously defined (ie- referral).

Account Rep (required)- drop down list of your company's account reps.

Team - drop down list of your company's teams.

Credit Limit – as defined on the customer master program.

Balance – current balance due found in the customer master program.

Yr-to Date – year to date sales.

Lifetime – total sales made to this Account.

#### **Phones Section:**

Enter the company's phone numbers. There can be three defined (main, fax, etc.) The phone numbers for the primary contact are entered on the Contacts screen described next.

#### **Contacts folder tab:**

To access contacts, go into Update mode and click on this folder tab. To edit an existing contact, double click the row that contains the contact you wish to edit. To enter a new contact, double click on a blank row.

| / Update C      | Contact Detail |                         |                 |              |              |      |   |               |                   |         |                                     |
|-----------------|----------------|-------------------------|-----------------|--------------|--------------|------|---|---------------|-------------------|---------|-------------------------------------|
| File Edit       | Help           |                         |                 |              |              |      |   |               |                   |         |                                     |
|                 | y 🚺 16 🗄       | i 🖹 💰 🔕 🔇               |                 |              |              |      |   |               |                   |         |                                     |
| Contact         |                |                         |                 |              |              |      |   |               |                   |         |                                     |
| MR.             | ▼ First        | : EDWARD                | Middle:         | La           | ast: JACKSON | J    |   |               | -                 |         |                                     |
|                 | Full Name      | EDWARD JACKSON          |                 |              |              |      |   |               |                   |         |                                     |
| Details         |                |                         |                 |              |              |      |   |               |                   |         |                                     |
| Title           | PRESIDENT      |                         | Primary?        | Department:  |              |      | • | Contact Type: |                   |         | <ul> <li>Birthday: 05-25</li> </ul> |
| Salutation      | EAR EDWAR      | RD                      |                 |              |              |      |   | Assistant     | CINDY JONES       |         |                                     |
| Primary A       | ddress: [MAIN  | N(Account Primary)] 100 | WILLOW LANE, AT | LANTA, GA, 1 |              |      |   |               | •                 |         |                                     |
| Alternate       | Contact Addres | ses                     |                 |              |              |      |   |               |                   |         |                                     |
| Primar          | rv Type        | NickName                | Address         |              | City         |      |   | St            | ate Post Code     | Country | A                                   |
| <b>V</b>        | MAIN           | MAIN OFFICE             | 205 PEACHT      | REE TRAIL    | ATLA         | NTA  |   | G/            | 30339             | 1       |                                     |
|                 |                |                         |                 |              |              |      |   |               |                   |         |                                     |
|                 |                |                         |                 |              |              |      |   |               |                   |         | -                                   |
| Phones          | ]              |                         |                 |              | Email        |      |   |               |                   |         |                                     |
| Primary         | Type           | Phone Number            | Extension       | Intl2        | Primary      | Type |   | Email Addre   | ee.               |         |                                     |
|                 | OFFICE         | (404) 234-1032          | Extension       |              |              | Type |   | EJACKSON      | <br>I@ZYZCORP.COM |         |                                     |
|                 |                |                         |                 |              |              |      |   | EJACKSON      | @GMAIL.COM        |         |                                     |
|                 |                |                         |                 | -            |              |      |   |               |                   |         | -                                   |
|                 |                |                         |                 |              | <u> </u>     |      |   |               |                   |         |                                     |
| 🔮 ОК            | Cance          | el                      |                 |              |              |      |   |               |                   |         |                                     |
|                 |                |                         |                 |              |              |      |   |               |                   |         |                                     |
| Mr., Mrs, Ms. [ | Dr. etc        |                         |                 |              |              |      |   |               |                   |         | OVR                                 |

To enter alternate contact addresses, phones, and emails simply click on the folder tab and double click on a blank row.

## Addresses folder tab:

To access addresses, go into Update mode and click on this folder tab. To edit an existing address, double click the row that contains the address you wish to edit. To enter a new address, double click on a blank row.

| 🔽 crm.i_saacct.loo | tnupg           |     |
|--------------------|-----------------|-----|
| File Edit Help     |                 |     |
| 🥑 🖷 🕑 🔇            | ie 🗈 🖹 🔍 🥔 😮    |     |
| Location           |                 |     |
| Address Type:      | MAIN            |     |
| NickName:          |                 |     |
|                    | Primary Address |     |
| Address1:          | 100 WILLOW LANE |     |
| Address2:          |                 |     |
| City:              | ATLANTA         |     |
| Zip/Post Code:     | 30339           |     |
| County:            | COBB            |     |
| State/Province:    | GA 🔍            |     |
| Country:           | 1               |     |
| 🕑 ОК 🛛 🤅           | Cancel          |     |
| Address Type       |                 | OVR |

The address that is designated as Primary Address will be the address that displays on the Accounts screen.

## **Activities folder tab:**

To access activities, go into Update mode and click on this folder tab. To edit an existing activity, double click the row that contains the activity you wish to edit. To enter a new activity, double click on a blank row. You can also create a list of activities from a project template by clicking on the

Create Project Activities button. See Projects for more information on how to set up these templates.

| Campaign Activities                                      |                                                     |
|----------------------------------------------------------|-----------------------------------------------------|
| File Edit Help                                           |                                                     |
|                                                          |                                                     |
| Activity Activity Type: STATUS MEETING Status: SCHEDULED | Schedule Scheduled Date: 12/15/2012 [[].3] 01:00:00 |
| Description: PROGRESS MEETING                            | Duration Days: 0 束                                  |
| Assigned To: 7 - JIM BODE                                | Hours: 1 📩 Minutes: 0 🛓                             |
| Team: 2 - SOUTHEAST TEAM   Complete                      |                                                     |
| Letter: Create                                           |                                                     |
| Create Date:                                             |                                                     |
| Contact                                                  |                                                     |
| Contact: JOANNE A BANKS                                  | Reminder                                            |
| Title: CFO                                               |                                                     |
| Phone: (770) 999-0909                                    |                                                     |
| Email Address: JOANE@BANKS.COM                           |                                                     |
|                                                          |                                                     |
| 🕑 OK 🔣 Cancel                                            |                                                     |
| Set Reminder?                                            | OVR                                                 |

Activities can also be added by using the Activities menu option (d) on the Sales menu.

(See the Alerts/Alarms section of this user guide for how to set reminders).

## Activity History folder tab:

Once an activity is marked completed on the Activities screen it is moved to this folder for viewing. Only active activities stay in the Activities folder.

## Campaigns folder tab (view only):

To access campaigns, go into Update mode and click on this folder tab. To view an existing campaign, double click the row that contains the campaign you wish to view. To enter a new campaign, you must use the Campaigns program on the Marketing menu.

| File Edit View Navigation Tools Actions Options Help                  |     |
|-----------------------------------------------------------------------|-----|
|                                                                       |     |
|                                                                       |     |
|                                                                       |     |
| E Query Builder                                                       |     |
|                                                                       |     |
| Find Prev Next Add Update Delete Browse                               |     |
| Campaign                                                              |     |
| Type: DIRECT MAIL                                                     |     |
| Description: SEND INFORMATION LETTERS Estimated Cost:                 |     |
| Manager: 6 - JOAN BOILEAU v Team: 2 - SOUTHEAST TEAM v Actual Cost:   |     |
| Created By: On: Complete Estimated Revenue:                           |     |
| Parameters                                                            |     |
| Static List O Query Manual Entry Project: TRADE SHOW INQUIRY -        |     |
| Primary Contacts All Contacts Start: 11/20/2012                       |     |
| List Name:                                                            |     |
| Campaign Activities (3) Contacts (12)                                 |     |
|                                                                       |     |
| TRADE SHOW ARRA DATTANIN ASDEASDESESEASDEASE 11/25/2012 Complete INFO |     |
| FOLLOW UP FOLLOW LEADS 11/25/2012 Complete INFO                       |     |
| Complete                                                              |     |
|                                                                       |     |
| 1 of 17                                                               |     |
|                                                                       |     |
|                                                                       |     |
|                                                                       | OVR |

## Campaigns History folder tab (view only):

Once a campaign is marked completed on the Campaigns screen accessed from the Marketing menu it is moved to this folder for viewing. Only active campaigns stay in the Campaigns folder.

## **Quotes folder tab:**

Use this folder tab to add quotes or to view any active quotations that have been entered through Sales Order entry for accounts that are customers, and to add or to view proposals entered using the Proposals program on the Sales menu for accounts that are not yet customers .

## **Orders folder tab:**

Use this folder tab to add orders or to view any active sales orders that have been entered through Sales Order entry for accounts that are customers.

## Leads folder tab (view only):

Use this folder tab to view any leads that were set up using the Leads program on the Marketing menu.

| 📴 crm.i_saacct.le | adupg                                   |              |            |          |                     |     |
|-------------------|-----------------------------------------|--------------|------------|----------|---------------------|-----|
| File Edit Hel     | p                                       |              |            |          |                     |     |
| 0 🖷 🔮 🕻           | : i i i i i i i i i i i i i i i i i i i |              |            |          |                     |     |
| Lead              |                                         |              |            | Contact  |                     |     |
| Lead Type:        |                                         | ]            |            | Contact: | EDWARD JACKSON      |     |
| Description:      | NEW STORE OPENINGS IN FLORIDA           |              |            | Title:   | PRESIDENT           |     |
| Status:           |                                         | ]            |            | Phone:   | (404) 234-1032      |     |
| Assigned Rep:     | 7 - JIM BODE                            | Create Date: | 02/22/2011 | Email:   | EJACKSON@GMAIL.COM  |     |
| Team:             | 2 - SOUTHEAST TEAM                      | Create By:   | bettyb     |          | Additional Contacts |     |
| Source:           | <b></b>                                 | ]            |            |          |                     |     |
| Category:         | ▼                                       | ]            |            |          |                     |     |
|                   | Create Opportunity                      |              |            |          |                     |     |
|                   |                                         |              |            |          |                     |     |
| 🕑 ок              | Cancel                                  |              |            |          |                     |     |
| Lead Type         |                                         |              |            |          |                     | OVR |

## **OPPORTUNITIES**

This program is used to enter potential opportunities you have with your accounts.

| 📴 Opportunities        |                           |                   |                           |                        |                 |     |
|------------------------|---------------------------|-------------------|---------------------------|------------------------|-----------------|-----|
| File Edit View         | Navigation Tools Ac       | tions Help        |                           |                        |                 |     |
| 🕗 🖷 🕑 🔇                | 1 🗈 🖻 🍳 💾 🗅               | 🗟 💟 🗄 🛇 🕥         | đi 🖻 付 🤗 😮 👘              |                        |                 |     |
| 🤏 🚱 😂<br>Find Prev Nex | t Add Update Delete B     | irowse            |                           |                        |                 |     |
| Account                |                           |                   |                           | Lead                   |                 |     |
| Account ID:            | 1 🔍                       | Account Name:     | SALLY'S SUPPLY            | Lead Type:             | ACTIVE          |     |
| Parent ID:             | 9                         | Parent Name:      |                           | Status:                | AWAITING VERBAL |     |
| Web Site:              | WWW.SALLYSUPPLY.BZ        | Revenue:          | 9900000000.00             | Assigned To:           | 10 - JOHN BL/ 👻 |     |
| Industry Type:         | WHOLESALE                 | Employees:        | 4                         | Team:                  | 2 - SOUTHEAS 👻  |     |
| Customer Code:         | 1                         | Ticker: 5         | SS                        | Source:                | TRADE SHOW -    |     |
| Standard:              | NAICS 212325              | CLAY AND CERAMIC  | AND REFRACTORY MINERAL    | S MINING Category:     | CABLE DVR UNITS |     |
| Description:           | NEW STORE OPENINGS ON TH  | HE EAST COAST     |                           | Creaded By:            | bettyb          |     |
|                        |                           |                   |                           | On:                    | 11/15/2012      |     |
| Opportunity            |                           |                   |                           |                        |                 |     |
|                        | Won                       | ✓ Forecast        | Quote No:                 | - Order No:            |                 |     |
| Forecast Amount        | t: 125000 Pr              | obability: 85.0   | 0 % Expected Close: 12/13 | 3/2012 분실의 Order Date: |                 |     |
| Contact                |                           |                   |                           |                        |                 |     |
| Name: RHOND/           | A R ROBERTS               | - Phone: OFFICE   | (800) 324-5968            | 108                    |                 |     |
| Title: SALES M         | IANAGER                   | Email: RONDAR@S/  | ALLYSSUPPLY.COM           |                        |                 |     |
| Contacts Ac            | tivities Activity History | Campaigns Campaig | gn History Quotes (15)    | Items (1)              |                 |     |
| Contact Name           | Phor                      | ne Exte           | ension Email Address      |                        |                 | *   |
|                        |                           |                   |                           |                        |                 |     |
|                        |                           |                   |                           |                        |                 | ·   |
| 7 of 1:                | 3                         |                   |                           |                        |                 |     |
|                        |                           |                   |                           |                        |                 |     |
|                        |                           |                   |                           |                        |                 |     |
|                        |                           |                   |                           |                        |                 | OVR |

Account ID – enter or zoom to find.

**Description** – description for this opportunity (scrolling field).

**Won**- check this box when the opportunity is won.

Forecast – check this box to include this opportunity in the total forecasted dollars.

Forecast Amount – forecasted dollar amount.

Probability - probability % to win.

**Quote No** – select quotation number if this opportunity is tied to a quote.

Order No – select sales order number if this opportunity is tied to a sales order.

**Expected Close** – date you expect to close.

Lead Type – select lead type.

Status – select status.

Assigned to – select assigned to.

Team - select team.

**Source** – select source.

**Category** – select category

**Contact Name** – select the contact name for this account/opportunity.

The folder tabs in the detail section are same folder tabs you can access using the Accounts screen with the exception of the items folder tab. Use this to select inventory items that are associated with the opportunity.

#### ACTIVITIES

This program is used to set up activities that need to be followed up on. You can also set up reminders so that you are automatically notified when an activity requires your attention.

| F Activities                                                   |                                              |
|----------------------------------------------------------------|----------------------------------------------|
| File Edit View Navigation Tools Actions Options Help           |                                              |
| 😕 🖷 🖉 🐼 🏗 🖻 🎬 🍳 🗒 🗈 👒 💹 🥯 🥝                                    |                                              |
|                                                                |                                              |
| Yesterday Today Tomorrow Last Week This Week Next Week         |                                              |
| R C Prev Next Add Update Delete Browse                         |                                              |
| Activity                                                       | Schedule                                     |
| Activity Type: RENT BOOTH Status: PENDING                      | ✓ Scheduled Date: 11/20/2012 [List] 00:00:00 |
| Description: CONTACT FACILITY TO RENT BOOTH                    | Duration Days: 0 🛕                           |
| Assigned To:  v Created: 11/15/2012                            | Hours: 1 A Minutes: 0 A                      |
| Team: v By: bettyb                                             | Complete Date: 00:00:00                      |
| Campaign: EMAIL BLAST ABOUT UPCOMING TRADE SHOW -              | mplete Complete By:                          |
| Query Name: ACCOUNTS IN GEORGIA WITH INDUSTRY TYPE = WHOLESALE |                                              |
| Letter: v                                                      |                                              |
| Contact                                                        |                                              |
| Company: 1 🔍 SALLY'S SUPPLY                                    | Reminder                                     |
| Lead/Opportunity:                                              |                                              |
| Contact: ARMHAND J CLOCKFACE                                   |                                              |
| Title: SALES MANAGER                                           |                                              |
| Phone: (202) 320-2020                                          |                                              |
| Email Address: ARMHAND@CLOCKFACE.COM                           |                                              |
| 1 of 466                                                       |                                              |
|                                                                |                                              |
|                                                                | OVR                                          |
|                                                                | at at                                        |

Activity Type – select an activity type.

Status – select a status for this activity.

Description- enter a description.

Assigned To – select who the activity is assigned to.

Team - select a team.

**Campaign** – select a campaign if this activity is associated with one.

List Name – if the activity was generated via a campaign using a list the list name displays here.

Letter - select a letter code for a letter that you want to send.

**Company** – select company.

Lead/Opportunity – select one if this activity is associated with one.

**Contact** – select Account contact.

Scheduled Date – enter date.

Duration Days – enter number of days.

Hours- enter number of hours.

Minutes – enter number of minutes.

**Reminder check box**- if you check this, additional fields will display so that you can enter information about the reminder.

| -In Advance |        |    |                    |
|-------------|--------|----|--------------------|
| Importance: | HIGH 🔤 | ~  |                    |
| Remind Me:  | 0      | ¢  | Days               |
|             | 0      | \$ | Hours              |
|             | 30     | \$ | Minutes In Advance |
|             |        | _  |                    |

## **PROJECTS**

A project is a template of activities that can then be assigned to a campaign. The template below is an example of the types of activities that can be associated with a trade show.

| 📴 Projects     |        |                       |            |                       |       |      |       |      |                       |        | ×   |
|----------------|--------|-----------------------|------------|-----------------------|-------|------|-------|------|-----------------------|--------|-----|
| File Edit V    | iew N  | Navigation Tools Acti | ons Help   |                       |       |      |       |      |                       |        |     |
| 🥹 🖷 🕑          |        | ) 🗊 🔍 📙 🛈 I           | è 💹 🗄      | e o o te d            | 🕲 😮   |      |       |      |                       |        |     |
|                | Next A | 记 🕑 😂 🛛               | i<br>wse   |                       |       |      |       |      |                       |        |     |
| Project        |        |                       |            |                       |       |      |       |      |                       |        |     |
| Project ID:    |        | 7                     | Status     | FUTURE                | -     |      |       |      |                       |        |     |
| Type:          | ANNUA  | L TRADE SHOW          | Created By | : bettyb              |       |      |       |      |                       |        |     |
| Description:   | HOLD T | RADE SHOW             | Date       | : 12/03/2012          |       |      |       |      |                       |        |     |
| Template Activ | vities |                       |            |                       |       |      |       |      |                       |        |     |
| Sequence D     | ays    | Activity Type         | D          | escription            |       | Days | Hours | Mins | Role                  | Letter | *   |
| 1              | 4      | STATUS MEETING        | н          | OLD PLANNING MEETIN   | IG    | 0    | 4     | 0    | SALES ADMINISTRATOR   |        | -   |
| 2              | 6      | FOLLOW UP             | N          | AKE SURE DUCKS ARE IN | A ROW | 0    | 6     | 0    | MARKITING COORDINATOR |        | -   |
| 3              | 8      | TRADE SHOW            | D          | D THE TRADE SHOW      |       | 4    | 12    | 0    | SALES MANAGER         |        |     |
|                |        |                       |            |                       |       |      |       |      |                       |        | -   |
| •              |        |                       |            |                       |       |      |       |      |                       | •      |     |
|                |        | 5 of 6                |            |                       |       |      |       |      |                       |        |     |
|                |        | 50/0                  |            |                       |       |      |       |      |                       |        |     |
| View Detai     |        |                       |            |                       |       |      |       |      |                       |        |     |
| ,              | i      |                       |            |                       |       |      |       |      |                       |        |     |
|                |        |                       |            |                       |       |      |       |      |                       |        | OVR |
|                |        |                       |            |                       |       |      |       |      |                       |        |     |

**Project ID** – next sequential number assigned by the program.

Status - select status.

Type- select the type of project.

**Description** – enter a description.

**Role** – select a role from a list of predefined roles set up using the Lookup Values program.

In the detail section enter the sequence, duration, activity type, the role of the person the activity is assigned to, and the type of letter that should be sent.

#### PROPOSALS

Use this program to enter proposals for your Accounts that are not yet customers (versus using quotes for Accounts that are customers).

| ile Edit View U                                 | Navigation Tools Actions Help                | 000                                         | 9 di 🛛 🥹                   |                      |                                             |                             |                            |                      |     |
|-------------------------------------------------|----------------------------------------------|---------------------------------------------|----------------------------|----------------------|---------------------------------------------|-----------------------------|----------------------------|----------------------|-----|
| Account/Address<br>Account Number:<br>Location: | 9 2<br>ROCHESTER LANE, FORT MCPHERSON, GA, U | JOE'S PLUMBING<br>JS V City: FORT MCPHERSON |                            |                      | Info<br>Proposal ID:<br>Proposal No:        | 24<br>JP03012011            | Created By:<br>On:         | bettyb<br>03/01/2011 |     |
| Address2:<br>Country:                           | US Warehouse:                                | State:                                      | GA Pos<br>TRIBUTION CENTER | st Code: 30310       | Description<br>Date:<br>Status:             | 11/25/2012 보호카<br>SUBMITTED | Default Discount:          |                      | ~ % |
| Contact: DR.<br>Title: CFO<br>Email: JOE@JC     | JOE M PLUMBER                                |                                             | ▼] SR.                     |                      | Totals<br>Base Price:<br>Discounts:<br>Net: |                             | 86.35<br>-413.65<br>500.00 |                      |     |
| Items<br>Item Code<br>12104                     | Description<br>SCM A SERIES MULSTRIKE        | Q                                           | uantity<br>10.00           | Base Price<br>8.6350 | Discounted Price                            | Net Total                   | 500.00                     |                      | ^   |
| View Detail                                     | 1 of 1                                       |                                             |                            |                      |                                             |                             |                            |                      | ÷   |
|                                                 |                                              |                                             |                            |                      |                                             |                             |                            |                      | OV  |

Account Number- enter or zoom to find Account number.

Location – select the Account's location.

**Warehouse** – select the warehouse location the items will be shipped from (comes from the Fitrix warehouse table).

**Contact** – select the contact the proposal should be sent to.

**Proposal No** – enter the proposal number.

**Description** – enter a description for the proposal.

**Discount** – enter % discount off list price.

**Status** – select a status for the proposal.

In the detail section, enter the items for this proposal and their quantities. The discounted price that is calculated is the list price for the item/warehouse less the default discount percent entered in the header portion of the screen.

You can then use the option button on the toolbar to launch the proposal print program . You can also print the proposal from the Reports menu option.

## **SALES REPORTS**

Fitrix CRM has the following sales reports:

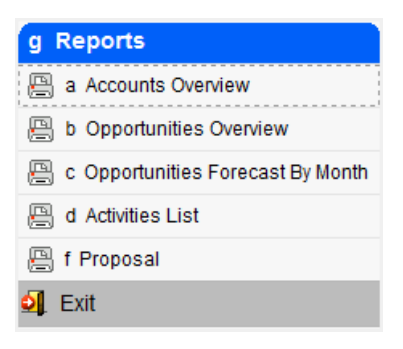
# **Chapter 3 MARKETING**

This chapter covers the programs used for marketing campaigns

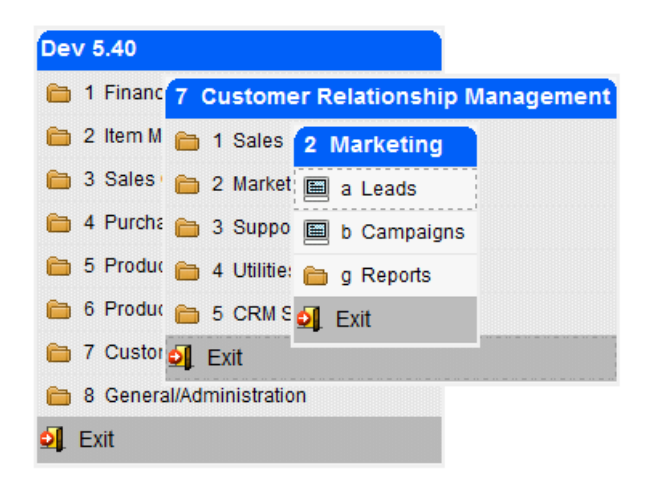

## LEADS

This program is used to create leads that can then be turned into opportunities.

| Eeads          |              |                      |                   |                 |               |              | _ • •                 |
|----------------|--------------|----------------------|-------------------|-----------------|---------------|--------------|-----------------------|
| File Edit View | v Navigatior | n Tools Actions      | Help              |                 |               |              |                       |
| 🕗 🖷 🖉 🔇        | ( ID @ ()    | 🍳 📋 🛈 🗟              | 🔁 🖾 🕥 🖓           | 2 🕑 di 🕗        | •             |              |                       |
|                | xt Add Upda  | ate Delete Browse    | 2                 |                 |               |              |                       |
| Account        |              |                      |                   |                 |               | Lead         |                       |
| Account ID:    | :            | 59 🔍                 | Account Name:     | XYC CORPORATI   | ON            | Lead Type:   | PENDING               |
| Parent ID:     |              | 9                    | Parent Name:      |                 |               | Status:      | PENDING QUALIFICATION |
| Web Site:      | www.xycco    | RP.COM               | Revenue:          | 250000          | 00.00         | Assigned To: | 9 - JACK SPR/ -       |
| Industry Type: | RETAIL SALES |                      | Employees:        | 100             |               | Team:        | 1 - MIDWEST   👻       |
| Customer Code: | CRM59        |                      | Ticker:           |                 |               | Source:      | TRADE SHOW            |
| Standard:      | NAICS        | 111120               | OILSEED (EXCEPT   | SOYBEAN) FARMIN | ١G            | Category:    | RADIOS                |
| Description:   | NEW LEAD FR  | OM 2012 SHOW         |                   |                 |               | Creaded By:  | briang                |
|                | Create Oppor | tunity               |                   |                 |               | On:          | 11/15/2012            |
| Contact        |              |                      |                   |                 |               |              |                       |
| Name: EDWARI   | D JACKSON    |                      | hone: OFFICE      | (404) 234-103   | 2             |              |                       |
| Title: PRESIDE | ENT          |                      | Email: EJACKSON@G | MAIL.COM        |               |              |                       |
| Contacts (2)   | Activities   | Activity History (1) | Campaigns Ca      | ampaign History | Quotes (3)    |              |                       |
| Contact Name   |              | Phone                | Exter             | nsion Email A   | ddress        |              | *                     |
| JOANNE A BAN   | IKS          | (770) 999            | -0909             | JOANE           | @BANKS.COM    |              |                       |
| EDWARD JACKS   | SON          | (404) 234            | -1032             | EJACK           | SON@GMAIL.COM |              | -                     |
| 2 of 3         | 3            |                      |                   |                 |               |              |                       |
|                |              |                      |                   |                 |               |              |                       |
|                |              |                      |                   |                 |               |              |                       |
|                |              |                      |                   |                 |               |              |                       |
|                |              |                      |                   |                 |               |              | OVR                   |

Account ID – select Account.

Contact Name - select contact.

Lead Type - select lead type.

Status - select status.

Assigned to - select rep ID.

Team – select team.

**Source** - select source.

**Category** – select category from a predefined list of prod\_serv\_category set up using the Lookup Values program.

## CAMPAIGNS

This program is used to set up marketing campaigns.

| Campaigns                                                                           |                                                                                                    |             |          |                  |             | - • • |  |  |
|-------------------------------------------------------------------------------------|----------------------------------------------------------------------------------------------------|-------------|----------|------------------|-------------|-------|--|--|
| File Edit View Navigation Tools Actions                                             | Options H                                                                                                    | lelp        |          |                  |             |       |  |  |
| 🕑 🖷 🖉 🐼 🗈 🖻 🗎 🔍 🗒 🗅 🗞 💆                                                             | 1 🗄 🕑 (                                                                                                    | ) dî 🖻 di 🛛 | ) 😮      |                  |             |       |  |  |
| Query Builder                                                                       |                                                                                                    |             |          |                  |             |       |  |  |
| Find     Prev     Next     Add     Update     Delete     Browse                     |                                                                                                    |             |          |                  |             |       |  |  |
| Campaign                                                                            |                                                                                                    |             |          | Metrics          |             |       |  |  |
| Type: DIRECT MAIL 👻                                                                 | Status:                                                                                                    | ACTIVE      | -        | Budge            | et: 15000.  | 00    |  |  |
| Description: CAMPAIGN TO STOCK NEW WEST COAST                                       | STORES                                                                                                    |             |          | Estimated Co     | st: 10000.  | 00    |  |  |
| Manager: 1 - MARY BROWN -                                                           | ] Team:                                                                                                    | 1 - SALES   | -        | Actual Co        | st: 8500.   | 00    |  |  |
| Created By: fitrix On: 03/01/2014                                                   |                                                                                                    | Complete    |          | Estimated Revenu | Je: 250000. | 00    |  |  |
| Parameters<br>Static List O Query O Manual Entry<br>Primary Contacts O All Contacts | Parameters       Project:       TRADE SHOW         ● Primary Contacts       ● All Contacts       Stati:       03/25/2014       ■素調 |             |          |                  |             |       |  |  |
| Campaign Activities (1) Contacts (1)                                                |                                                                                                    |             |          |                  |             |       |  |  |
| Type Description                                                                    |                                                                                                    |             | Sched Da | te Complete      | Letter      | *     |  |  |
| TRADE SHOW SAN DIEGO 04/01/2014 Complete                                            |                                                                                                    |             |          |                  |             |       |  |  |
| 1 of 2                                                                              |                                                                                                    |             |          |                  |             |       |  |  |
|                                                                                     |                                                                                                    |             |          |                  |             | OVR   |  |  |

**Type** – select type of campaign.

Status – select a status.

**Description** – enter a description for the campaign.

**Manager** - select the campaign manager.

Team – select a team.

**Complete-** check when the campaign is completed.

Parameters- select contacts from a list, a query, or enter manually. To create a new query click

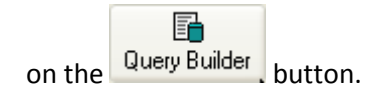

**Contacts** – select Accounts primary contacts or all contacts.

Project – select a project template.

Start - enter the start date for this campaign.

Name - select list or query name.

Metrics – enter budget, costs, revenues.

**Execute**- click on execute to activate the campaign. This will copy the activities from the folder tab into individual activities for each contact in the Contacts folder tab.

## **CAMPAIGN REPORTS**

Fitrix CRM comes with the following reports:

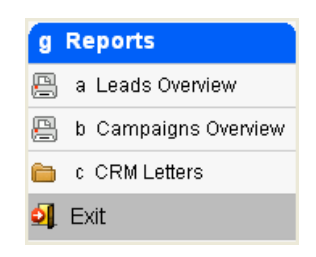

## **CRM LETTERS**

The CRM letters submenu has the following options and work just like the AR Dunning letters.

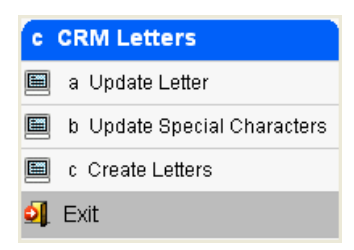

**Update Letter** – use this program to define your letter code and text. You must then use the Update Special Characters program to define the SQL statements that will retrieve the data that will print on the letter from the database. In the example below the special characters \$?1 will pull the Account ID from the database.

| 🔁 Update Letter                                                   |                                       |
|-------------------------------------------------------------------|---------------------------------------|
| File Edit View Navigation Tools Actions Help                      |                                       |
| 🕑 🖷 🕑 🐼 🗈 🖨 🖾 🍳 📙 🗅 🗞 関 🖽 🥸                                       | ) 🛆 🔃 📴 🦪 🙆 🙆                         |
| e @ @ @ @ @ @                                                     |                                       |
| Find Prev Next Add Update Delete Browse                           |                                       |
|                                                                   |                                       |
| Letter Code: INFO Desciption: Send Information To Account         |                                       |
| Body of Letter                                                    | · · · · · · · · · · · · · · · · · · · |
|                                                                   |                                       |
|                                                                   |                                       |
|                                                                   |                                       |
| Acct#: [{account-id}]                                             | Date: [{letter_date}]                 |
|                                                                   |                                       |
| [{account-name}] Attn: [/contact-name]]                           |                                       |
| [{address1}]                                                      |                                       |
| [{address2}]                                                      |                                       |
| [{city}], [{state-prov}] [{post-code}]                            |                                       |
| [{country-code}]                                                  |                                       |
|                                                                   |                                       |
| [{salutation}]                                                    |                                       |
|                                                                   |                                       |
| The following item is on special clearance until March 31:        |                                       |
| Item: 12104-SCM A SERIES MULTISTRIKE \$[{item-price}]             |                                       |
|                                                                   |                                       |
| Please call my Cell Phone at [{cell-phone}] if you are interested | lin                                   |
| purchasing some.                                                  |                                       |
|                                                                   |                                       |
| 1 of 2                                                            | · · ·                                 |
| 1012                                                              |                                       |
| View Detail                                                       |                                       |
|                                                                   |                                       |
|                                                                   | OVR                                   |
|                                                                   | H. I                                  |

**Update Special Characters** - use this program to define the SQL statements that will pull the data you want to print on the letter directly from the database.

| 📴 Update Special Chara | cters                                                                  |
|------------------------|------------------------------------------------------------------------|
| File Edit View Nav     | vigation Tools Actions Help                                            |
| i 🕗 🖷 i 🖉 🚷 🖺 i        | ê 🖺 🍳   🗒 🗅 🗞 💟   🖾 🛇 🛆 🗳 🎒 🥥 📀                                        |
| 🤇 😋 🖨 🖉                | G 📓                                                                    |
| Find Prev Next Up      | date Browse                                                            |
| Letter Code: INFO      | Send Information To Account                                            |
| Data Field Key         | Data Source                                                            |
| [{account-id}]         | select acct id from stocontd where contact id = [(contact id)]         |
| [[account-id]]         | select acct_id from stocontd where contact_id = [[contact_id]]         |
| [{account-id}]         | select acct_id from stecontd where contact_id = [[contact_id]]         |
| [{account-name}]       | select bus name from steaceth, stecontd where steaceth, acet, id =     |
| [{account-name}]       | select bus name from stracth stocontd where stracth.acct id =          |
| [{account-name}]       | select bus name from stcaccth, stccontd where stcaccth.acct id =       |
| [{address1}]           | select address1 from stcaddrd where (contact id is null and acct id    |
| [{address1}]           | select address1 from stcaddrd where (contact id is null and acct id    |
| [{address1}]           | select address1 from stcaddrd where (contact_id is null and acct_id    |
| [{address2}]           | select address2 from stcaddrd where (contact_id is null and acct_id    |
| [{address2}]           | select address2 from stcaddrd where (contact_id is null and acct_id    |
| [{address2}]           | select address2 from stcaddrd where (contact_id is null and acct_id    |
| [{city}]               | select city from stcaddrd where (contact_id is null and acct_id in (se |
| [{city}]               | select city from stcaddrd where (contact_id is null and acct_id in (se |
| [{city}]               | select city from stcaddrd where (contact_id is null and acct_id in (se |
| [{state-prov}]         | select state_prov from stcaddrd where (contact_id is null and acct_i   |
| [{state-prov}]         | select state_prov from stcaddrd where (contact_id is null and acct_i   |
| [{state-prov}]         | select state_prov from stcaddrd where (contact_id is null and acct_i   |
| [{post-code}]          | select post_code from stcaddrd where (contact_id is null and acct_i    |
| [{post-code}]          | select post_code from stcaddrd where (contact_id is null and acct_i    |
| [{post-code}]          | select post_code from stcaddrd where (contact_id is null and acct_i    |
| [{country-code}]       | select country_code from stcaddrd where (contact_id is null and ac     |
| [{country-code}]       | select country_code from stcaddrd where (contact_id is null and ac 👻   |
|                        | 4                                                                      |
|                        | 1 of 2                                                                 |
|                        |                                                                        |
| 💶 View Detail          |                                                                        |
|                        |                                                                        |
|                        | OVR                                                                    |
|                        |                                                                        |

**Create Letters** - typically letters will be printed from the Campaign or Activities program but you can alternately print them using menu option (c).

# **Chapter 4 SUPPORT**

This chapter covers how to log support cases for your Accounts and how to schedule service calls.

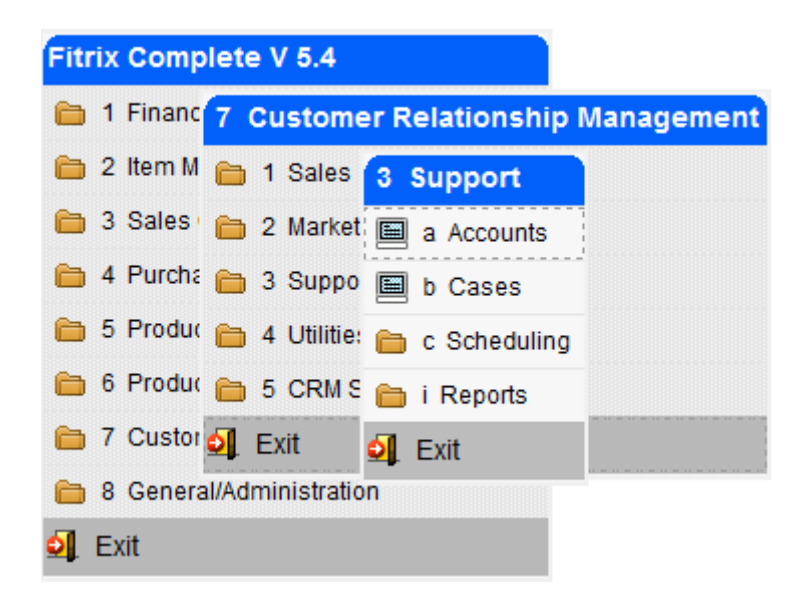

## ACCOUNTS

This menu option calls the same Account program that is accessed from the Sales menu.

## CASES

Use this program to log and track support cases.

| Cases 😐 🗠                                                                                                    | ×       |
|----------------------------------------------------------------------------------------------------|---------|
| File Edit View Navigation Tools Actions Help                                                                                                    |         |
| 🙂 陽   🛇 🐼 節 廊 瓢 🔍   🗒 🗅 📴 🖾 🛇 🐼 🏝 🐼 🐼 🚱                                                                                                    |         |
| Q                                                                                                    |         |
| Find Prev Next Add Update Delete Browse                                                                                                    |         |
| Contact                                                                                                    |         |
| Account: 59 🔍 XYC CORPORATION Contact: EDWARD JACKSON - Title: PRESIDENT                                                                        |         |
| Phone: OFFICE : (404) 234-1032 v X Email: WORK : EJACKSON@ZYZCORP.COM v Team: 1 - MIDWEST DIVISION TEAM v                                       |         |
| Address: [WAREHOUSE] 200 JONES AVE, ATLANTA, GA, 1                                                                                              |         |
| Case Dispatch                                                                                                    |         |
| Case Number: 5 Type: TECH SUPPORT v Status: ACTIVE v Created: 11/05/2012 183                                                                    |         |
| Brief Description: DEFECTIVE STEERING WHEEL SAMPLE SENT Time: 16:35:09 🔄 Assigned To:                                                           | Ţ       |
| Priority: HIGH v Severity: 1 - LEAST v By: bettyb Dispatched:   13  11:23:22                                                                    |         |
|                                                                                                    |         |
|                                                                                                    |         |
|                                                                                                    |         |
| Problem Description                                                                                                    |         |
| THE STEERING WHEELS HAVE SCRATCHES ON THEM. THEY HAVE SCRUBBED AND WAXED BUT THE SCRATCHES DO NOT COME OUT. WE TRIED RUBBING AND SCRUBBING WITH |         |
| Resolution                                                                                                    |         |
| ✓ Resolved         Resolved Date:         11/12/2012[13:3]         Resolved Time:         16:35:19                                              |         |
| REPLACEMENT SAMPLE SENT TODAY.                                                                                                    |         |
| Parts                                                                                                    |         |
| Item Code Description Replaced With Quantity Comment                                                                                            | *       |
| 17657 SCM CORONAMATIC NYLON 17657 1 SHIP FEDEX NEXT DAY                                                                                         | -       |
| 1 of 12                                                                                                    |         |
|                                                                                                    |         |
| View Detail                                                                                                    |         |
|                                                                                                    |         |
|                                                                                                    | JVR<br> |

Account – select account ID.

**Contact** – select Account contact.

**Phone** – select telephone number if different than the Contact's primary number.

Email - select email address if different than the Contact's primary email.

Team – select team.

Address- select address.

**Type** – select type of case.

Status - select status.

**Description**- enter a description for the case.

**Priority**- select a priority code.

Severity code – select a severity code.

Problem Type - select major and minor problem types (useful for queries).

Problem Description – enter problem description.

**Assigned To** – select a person to assign this case to or leave blank and click on dispatch to have a rep assigned to the case based on zip code.

**Dispatched date** – enter dispatch date or click on dispatch now and today's date will be selected.

**Resolved**- check this box when case is resolved.

**Resolved Date** – enter the date the case was resolved.

**Resolved Time** – enter the time the case was resolved.

**Resolution** – enter the action taken to resolve this case.

Parts- click on detail to enter information on parts and replacement parts.

#### **SCHEDULING**

This set of programs enables the scheduling of work out in the field. They allow for the dispatcher/service coordinator to enter appointments for customers, print or email the service ticket for the appointment, and then review all active appointments via either an inquiry program or a calendar program in four different views; by employee, by service coordinator, by customer or by type of service being performed. Also included is a suite of reports that can be emailed to the employee, service coordinator, or customer that contain details on active appointments for the date range specified.

#### **ENTERING APPOINTMENTS**

Now that set up is complete you are ready to start entering your appointments using option (a) on the Scheduling submenu shown here.

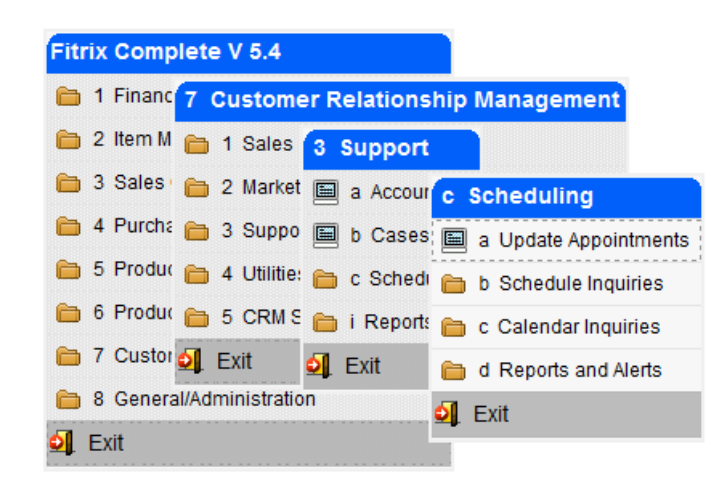

| Update Appointmu<br>ile Edit View<br>Service Ticket Copy<br>Find Prev. Next                                                                   | ents<br>Navigation Tools Actions Options F<br>2 2 2 2 2 2 2 2 2 2 2 2 2 2 2 2 2 2 2      | felp                                                                                              |                                                                                         |                                    |                             |                                                                                                    |     |
|----------------------------------------------------------------------------------------------------|------------------------------------------------------------------------------------------|---------------------------------------------------------------------------------------------------|-----------------------------------------------------------------------------------------|------------------------------------|-----------------------------|----------------------------------------------------------------------------------------------------|-----|
| Ticket No:<br>Initiated By: MAR<br>Telephone: 404-<br>Email:<br>Bill To: 10<br>Name: FISH<br>Address: 1701<br>DIST<br>City: SPR1<br>State: 11 | 79<br>Y DOE<br>567-4920<br>ERS SUPLY<br>IPIKE<br>RIBUTION CENTER<br>NOFEILD<br>Zn: 03345 | Service Type:<br>PO Number:<br>Project No:<br>Service ID:<br>Name:<br>Address:<br>City:<br>State: | REPAIR<br>23424<br>10<br>FISHERS SUPP<br>1701 PIKE<br>DISTRIBUTION<br>SPRINGFEILD<br>IL | Priority: HIGH                     | ୍ <u>କ୍</u><br>କ୍ର<br>13345 | Facility:<br>Facility:<br>FACILITY1<br>Vehicle ID:<br>Install Agreement No:<br>Salesperson:<br>BJ<br>Telephone:<br>Coordinator:<br>Status:<br>ACTIVE<br>Status Change Date:<br>03/10/2014<br>Entered Date:<br>03/10/2014 |     |
| On Site Contact Nan<br>Date Schedule<br>Descriptic<br>Equipmen                                                                                | MARY DOE     O3/10/2014 [13] Appointment     REPAIR CIRCUTS      nt:                     | Coate: 03/18/2014                                                                                 | iontact Phone:<br>Time:                                                                 | 404-567-4920<br>12:00:00 💽 Length: | 4                           |                                                                                                    |     |
| Equipment Location:                                                                                                    |                                                                                          |                                                                                                   |                                                                                         |                                    |                             |                                                                                                    | OVR |

The following fields are requried values so that the appointment will display properly on the calendar:

Initiated By Bill To Service Type Priority Service ID Contact Name Scheduled Date Appointment Date, time, and estimated length of appointment Employee ID (comes from the representatives table and will list all employees that have the service coordinator checkbox checked.) Service Coordinator Status – please note that all appointments except those with a status of completed will show up on the employee calendars as open appointments. If you need to cancel an appointment set the status to completed and add notes using the Notes button on the toolbar as to why the appointment was cancelled.

If you enter an appointment and there is a conflict with an existing appointment, you will receive this error message and will need to change the date, time, or employee so there is no conflict.

| Appointments Verification |                  |                          |               |          |        |             |        |     |
|---------------------------|------------------|--------------------------|---------------|----------|--------|-------------|--------|-----|
|                           | File Edit Naviga | ation Help               |               |          |        |             |        |     |
| 1                         | 🕑 🖷 🕑 🔇          | 16 🗗 🖻 🔍 😃 🐨             | 🛇 🙆 🙋         | ) 🥥 🔥 🤮  | 3      |             |        |     |
|                           | THIS APPOINTMENT | CONFLICTS WITH THESE EXI | STING APPOINT | MENTS    |        |             |        |     |
|                           | Ticket No        | Bill To                  | Appt Date     | Time     | Length | Employee ID | Status | *   |
|                           | 73               | 1                        | 01/09/2013    | 08:00:00 | 2.00   | 3           | Α      |     |
|                           |                  |                          |               |          |        |             |        |     |
|                           |                  |                          |               |          |        |             |        | -   |
|                           | 🔮 ок 🛛 🚺         | Cancel Cancel Appoin     | tment         |          |        |             |        |     |
|                           |                  |                          |               |          |        |             |        | OVR |

If you want to cancel the appoinment that presents the conflict, click on the Cancel Appointment button. Using the example above this would cancel ticket **#73**.

| 📧 Respond                                 | 8 |
|-------------------------------------------|---|
| Do you want to cancel Ticket Number: 73 ? |   |
| Ves 🚺 No                                  |   |

If you need to check the employee's calendar when entering new appointments click on the Emp Cal on the toolbar to view the calendar

æ

0

| Calenda                                      | r by Employee |                 |                         |               |                |  |  |
|----------------------------------------------|---------------|-----------------|-------------------------|---------------|----------------|--|--|
| File Edit View Navigation Tools Actions Help |               |                 |                         |               |                |  |  |
| 0 🖪                                          | o 🛯 🗅 🖨 🖄 🔍 🛛 | 🗓 🗅 📴 💹 🖽 🛇 🔕 🕰 | 1 🖓 付 🖓                 |               |                |  |  |
| Rind Deta                                    | ils           |                 |                         |               |                |  |  |
| Start Date: 1                                | 1/18/2013     |                 |                         |               |                |  |  |
| Date                                         | 1-MARY BROWN  | 2-JOHN JONES    | 3-DAVID SPARKS          | 4-KAREN WHITE | 5-JACK BROWN   |  |  |
| 11/19/2013                                   |               |                 | ACTION COMPUTERS & ELEC | CTR           |                |  |  |
| 11/20/2013                                   |               |                 |                         |               |                |  |  |
| 11/21/2013                                   |               |                 |                         |               |                |  |  |
| 11/22/2013                                   |               |                 |                         |               | FISHERS SUPPLY |  |  |
|                                              |               |                 |                         |               |                |  |  |
|                                              |               |                 |                         |               |                |  |  |
|                                              |               |                 |                         |               |                |  |  |
|                                              |               |                 |                         |               |                |  |  |
|                                              |               |                 |                         |               |                |  |  |
|                                              |               |                 |                         |               |                |  |  |
| •                                            |               |                 | III                     |               |                |  |  |

To view details about the appoints that are displayed on the calendar click the Details button on the toolbar.

Next click on the cell the appointment is listed in and then click on the "clock" icon to view the appointment screen. You can make changes to the appointment if needed.

| Start Date: 11/ | kart Date: 11/18/2013 |              |                           |               |                |  |  |  |
|-----------------|-----------------------|--------------|---------------------------|---------------|----------------|--|--|--|
| Date            | 1-MARY BROWN          | 2-JOHN JONES | 3-DAVID SPARKS            | 4-KAREN WHITE | 5-JACK BROWN   |  |  |  |
| 11/19/2013      |                       |              | ACTION COMPUTERS & ELECTR |               |                |  |  |  |
| 11/20/2013      |                       |              |                           |               |                |  |  |  |
| 11/21/2013      |                       |              |                           |               |                |  |  |  |
| 11/22/2013      |                       |              |                           |               | FISHERS SUPPLY |  |  |  |

| Ticket No:               |                   | 31                  |                  | Service Type:          | REPAIR                  |                          |         | 9     | Facility:             |              |   |
|--------------------------|-------------------|---------------------|------------------|------------------------|-------------------------|--------------------------|---------|-------|-----------------------|--------------|---|
| Initiated By:            | MARY SMITH        |                     |                  | PO Number:             | 50698                   |                          |         |       | Vehicle ID:           |              |   |
| Telephone:               | 404-345-5039      |                     |                  | Project No:            |                         |                          |         |       | Install Agreement No: |              |   |
| Email:                   | marys@action.c    | om                  |                  | Service ID:            | 1                       |                          |         |       | Salesperson:          | TM           |   |
| Bill To:                 | 1                 |                     | 6                | Name:                  | ACTION COMP             | UTERS & ELECTRO          | NICS    |       | Telephone:            | 800-555-1200 |   |
| Name:                    | ACTION COMPU      | TERS & ELECTRONICS  |                  | Address:               | 14307 1ST STR           | REET                     |         |       | Coordinator:          | 5            |   |
| Address:                 | 14307 1ST STRE    | ET                  |                  |                        |                         |                          |         |       | Status:               | Active       | • |
|                          |                   |                     |                  | City:                  | ATLANTA                 |                          |         |       | Status Change Date:   | 11/18/2013   |   |
| City:                    | ATLANTA           |                     |                  | State:                 | GA                      |                          | Zip:    | 30399 | Entered Date:         | 11/18/2013   |   |
| State:                   | GA                |                     | Zip: 30399       |                        |                         |                          |         |       | Entered By:           | bettyb       |   |
| On Site Conta<br>Date Sc | ct Name: JOHN S   | MITH<br>2013 (13)   | Appointment Date | : 11/19/2013 <b>IX</b> | Contact Phone:<br>Time: | 404-567-4039<br>08:00:00 | Length: |       | 2.00                  |              |   |
| De                       | scription: NEED T | O REPAIR THE RADIOS | THAT WERE SHIPP  | ED ON SO# 1029300      |                         |                          |         |       | *                     |              |   |
|                          |                   |                     |                  |                        |                         |                          |         |       | -                     |              |   |
| Eq                       | uipment:          |                     |                  |                        |                         |                          |         |       | *                     |              |   |
|                          |                   |                     |                  |                        |                         |                          |         |       | -                     |              |   |
|                          |                   |                     |                  |                        |                         |                          |         |       |                       |              |   |
| Environment I av         |                   | D CITE              |                  |                        |                         |                          |         |       |                       |              |   |
| Equipment Loc            | CUSTOME           | K SITE              | -                |                        |                         |                          |         |       |                       |              |   |
| Employ                   | ee ID:            | 3 🔍                 | DAVID            | S                      |                         | SPARKS                   |         |       |                       |              |   |

#### **COPYING APPOINTMENTS**

If you want to create an appointment from an existing appointment, find the existing appointment and then click on the Copy Appt button on the toolbar. You will then need to change the date, time, or employee so that the newly created apppointment does not conflict with the appointment it was created from.

#### PRINTING OR EMAILING THE SERVICE TICKET

After you have entered and saved the apointment you can print the service ticket by clicking on the

Service Ticket button on the Appointments screen toolbar.

#### Here is a sample of the service ticket

| Ticket No 31 Employee ID 3                                 | Service Type REPAIR      |
|------------------------------------------------------------|--------------------------|
| Service ID 1 Bill to ID 1                                  | PO No 50698              |
| Appointment 11/19/2013 08:00:00 Status Active              | Project No               |
| Customer ACTION COMPUTERS & ELECTRONICS                    | Date Received 11/18/2013 |
| 14307 1ST STREET                                           | Entered By bettyb        |
| ATLANTA GA 30399                                           |                          |
|                                                            |                          |
| Initiated By MARY SMITH Install Location                   | 14307 1ST STREET         |
| On Site Contact JOHN SMITH 404-                            | 567-4039                 |
| Description of Work to be Done                             |                          |
| NEED TO REPAIR THE RADIOS THAT WERE SHIPPED ON SO# 1029300 |                          |
|                                                            |                          |
|                                                            |                          |
| Equipment Needed                                           |                          |
|                                                            |                          |

You can also print or email service tickets from the Reports and Alerts submenu using options (g) and (h) The email address used for emails will be the employee's email address found in the Representatives table.

rte and Alorte

|                                                                                                    | 🚇 a Scheduled Installs by Cu                             | stomer                                                  |
|----------------------------------------------------------------------------------------------------|----------------------------------------------------------|---------------------------------------------------------|
|                                                                                                    | 🚇 b Scheduled Installs by Em                             | ployee                                                  |
|                                                                                                    | 🚇 c Scheduled Installs By Co                             | ordinator                                               |
|                                                                                                    | 🚇 d Email Employee Schedul                               | e                                                       |
|                                                                                                    | 🚇 e Email Customer Schedul                               | e                                                       |
|                                                                                                    | 🚇 f Email Coordinator                                    |                                                         |
|                                                                                                    | g Print Service Tickets                                  |                                                         |
|                                                                                                    | 📙 h Email Service Tickets                                |                                                         |
|                                                                                                    | 🔄 Exit                                                   |                                                         |
| - Representatives<br>Tile Edit View Navigation Too                                                                                                    | ls Actions Help                                          |                                                         |
| ≓Representatives<br>File Edit View Navigation Too<br>❷ 🖫   ❷ 🔇 🖺 🗈 🖼 �                                                                                                    | ls Actions Help                                          | 🖗 dēl 😂 😮                                               |
| Representatives         File       Edit       View       Navigation       Too         Image: Second second second                                                                                                    | Is Actions Help<br>D D D D D D D D D D D D D D D D D D D | 19 di   🛛 🕄                                             |
| Representatives         File       Edit       View       Navigation       Too         Image: Second state state       Image: Second state       Image: Second state       Too         Image: Second state       Image: Second state       Image: Secon                                                                                                    | Is Actions Help                                          | D (II) (II) (II) (II) (II) (II) (II) (II                |
| Representatives         File       Edit       View       Navigation       Toc         Image: Second Second                                                                                                    | Is Actions Help                                          | SPARKS                                                  |
| Representatives<br>File Edit View Navigation Too<br>File Edit View Navigation Too<br>Compare State<br>Rep<br>Name: MR. DAVID<br>Title: SERVICE T                                                                                                    | Is Actions Help                                          | SPARKS<br>SERVICES                                      |
| Representatives<br>File Edit View Navigation Too<br>Comparison<br>Find Prev Next Add Update De<br>Rep<br>Name: MR. DAVID<br>Title: SERVICE T<br>Department: OPERATIC                                                                                                    | Is Actions Help                                          | SPARKS<br>SERVICES V<br>SUPPORT REP V                   |
| Representatives File Edit View Navigation Too  File Edit View Navigation Too  File Edit View Navigation Too  Find Prev Next Add Update De  Rep Name: MR. DAVID Title: SERVICE T Department: OPERATIC Contact                                                                                                    | Is Actions Help                                          | SPARKS<br>SERVICES V<br>SUPPORT REP V<br>Quota          |
| Representatives<br>File Edit View Navigation Too<br>File Edit View Navigation Too<br>Prove Navigation Too<br>File Edit View Navigation Too<br>File Edit View Navigation Too<br>Prove Navigation Too<br>File Edit View Navigation Too<br>File Edit View Navigation Too<br>F | Is Actions Help                                          | SPARKS<br>SERVICES V<br>SUPPORT REP V<br>Quota<br>Type: |

## **Schedule inquiries**

Run option (b) on the Scheduling submenu to run these programs.

| Fitrix Comp | lete V 5.4       |              |            |                             |
|-------------|------------------|--------------|------------|-----------------------------|
| 🛅 1 Financ  | 7 Custome        | er Relations | hip Manage | ement                       |
| 🛅 2 Item M  | 🛅 1 Sales        | 3 Support    |            |                             |
| 🛅 3 Sales   | 🛅 2 Market       | 🔲 a Accour   | c Schedu   | ling                        |
| 🛅 4 Purcha  | 🛅 3 Suppo        | 🗎 b Cases    | 🗐 a Updat  | b Schedule Inquiries        |
| 🛅 5 Produc  | 🛅 4 Utilitie:    | 🛅 c Schedi   | 🛅 b Sched  | 🗐 a Schedule by Customer    |
| 🛅 6 Produc  | 🛅 5 CRM 8        | 🛅 i Reports  | 🛅 c Calend | b Schedule by Employee      |
| 7 Custor    | 🗐 Exit           | 🗐 Exit       | 🛅 d Repor  | E C Schedule by Facility    |
| 🛅 8 Genera  | al/Administratio | n            | 🗐 Exit     | 🔳 d Schedule by Service Typ |
| 2 Exit      |                  |              |            | 🗐 Exit                      |

Appointments will continue to show up on both the inquiry screens and calendars until their status is changed to completed.

#### Schedule by Customer

To find appointments by customer do a Find and enter the customer code and date range. There is a lot of information on this screen so to view it all you will need to use the scroll bar located at the bottom of the screen

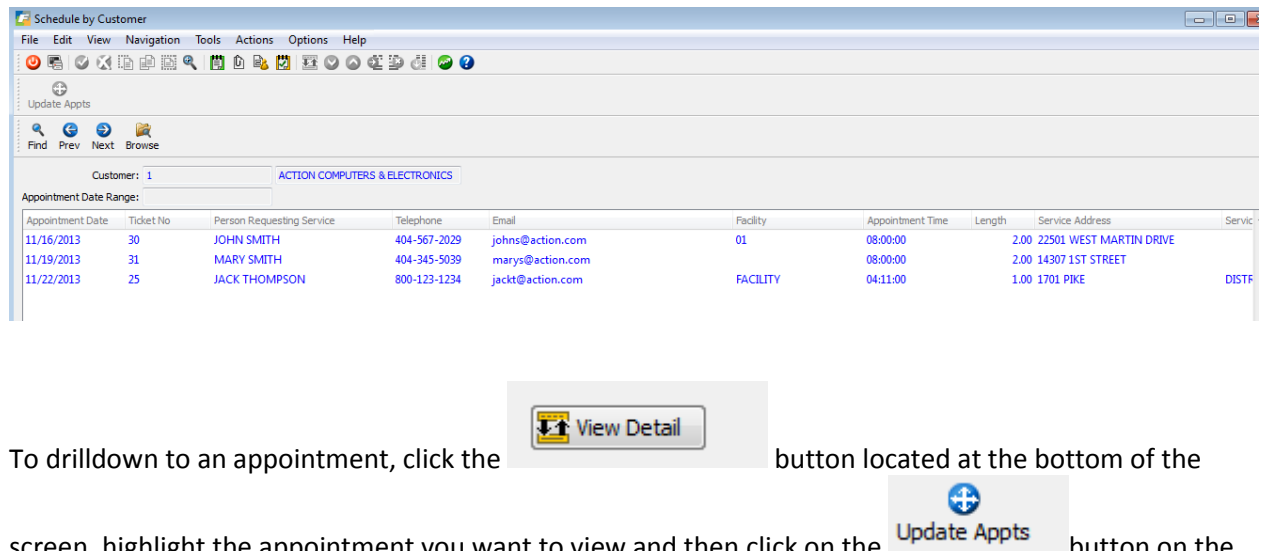

screen, highlight the appointment you want to view and then click on the button on the toolbar to launch the appointment screen. You can make changes to the appointment if needed.

## Schedule by Employee

To find appointments by employee do a Find and enter the employee ID or name and date range. There is a lot of information on this screen so to view it all you will need to use the scroll bar located at the bottom of the screen

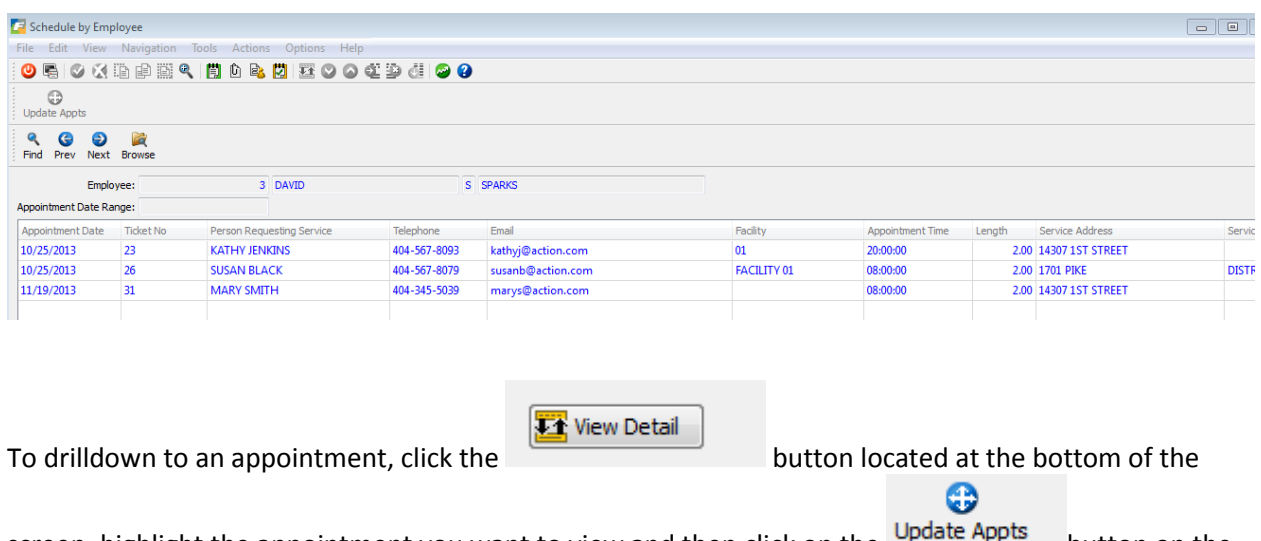

screen, highlight the appointment you want to view and then click on the Update Appts button on the toolbar to lanuch the appointment screen. You can make changes to the appointment if needed.

## Schedule by Facility

To find appointments by facility do a Find and enter the facility code and date range. There is a lot of information on this screen so to view it all you will need to use the scroll bar located at the bottom of the screen

| 🕼 Schedule by Faci  | ility         |                            |              |                        |          |                  |        |                      |        |
|---------------------|---------------|----------------------------|--------------|------------------------|----------|------------------|--------|----------------------|--------|
| File Edit View      | Navigation    | Tools Actions Options Help | 0            |                        |          |                  |        |                      |        |
| 🕘 🖷 🕑 🐼             | id († 161 (†  | 🔪 🗒 🗅 🗟 💆 🖾 🛇 🐼            | dî 😳 di 😂 😮  |                        |          |                  |        |                      |        |
| Update Appts        |               |                            |              |                        |          |                  |        |                      |        |
|                     | Drowse Browse |                            |              |                        |          |                  |        |                      |        |
| Fa                  | cility: 01    |                            |              |                        |          |                  |        |                      |        |
| Appointment Date Ra | ange:         |                            |              |                        |          |                  |        |                      |        |
| Appointment Date    | Ticket No     | Person Requesting Service  | Telephone    | Email                  | Facility | Appointment Time | Length | Service Address      | Servic |
| 10/22/2013          | 10            | GOERGE JACKSON             | 404 555 6246 | georgej@fischers.com   | 01       | 09:00:00         | 1.00   | 1702 WEST PIKE PLACE |        |
| 10/25/2013          | 23            | KATHY JENKINS              | 404-567-8093 | kathyj@action.com      | 01       | 20:00:00         | 2.00   | 14307 1ST STREET     |        |
| 10/31/2013          | 28            | MARY SMTIH                 | 404-432-7623 | msmith@actionparts.com | 01       | 10:00:00         | 2.00   | 1701 PIKE            | DISTE  |
| 44.00.0000          | 20            |                            | 4047521245   | ished@fishes.com       | 01       | 00.00.00         |        | 4704 07/5            | DISTS  |

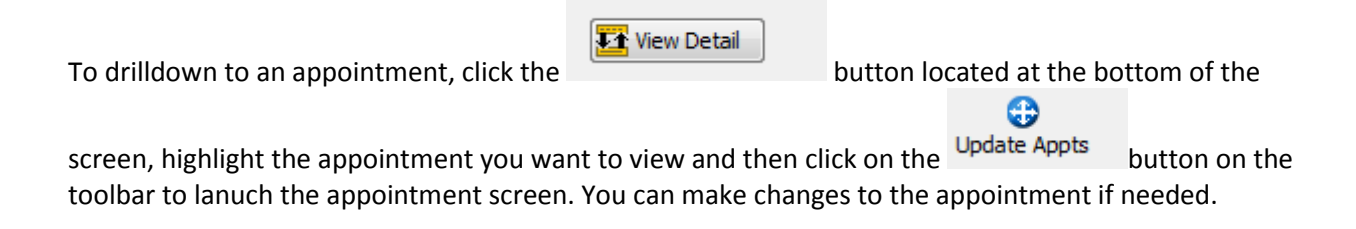

#### Schedule by Service Type

To find appointments by service type do a Find and enter the service type and date range. There is a lot of information on this screen so to view it all you will need to use the scroll bar located at the bottom of the screen

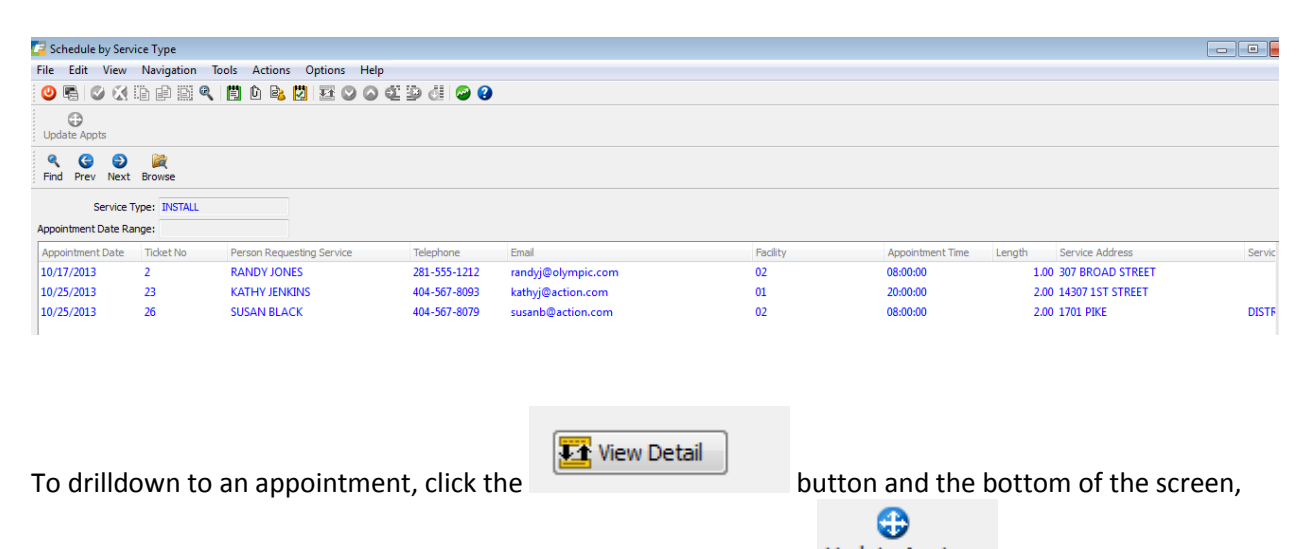

highlight the appointment you want to view and then click on the Update Appts button on the toolbar to lanuch the appointment screen. You can make changes to the appointment if needed.

#### **CALENDAR INQUIRIES**

| Fitrix Comp              | lete V 5.4   |              |            |                            |
|--------------------------|--------------|--------------|------------|----------------------------|
| 🛅 1 Financ               | 7 Custom     | er Relations | hip Manage | ement                      |
| 🛅 2 Item M               | 🛅 1 Sales    | 3 Support    |            |                            |
| 🛅 3 Sales                | 🛅 2 Market   | 🗐 a Accour   | c Schedul  | ing                        |
| 🛅 4 Purcha               | 🛅 3 Suppo    | 🗐 b Cases    | 🗐 a Update | c Calendar Inquiries       |
| 🛅 5 Produc               | 🛅 4 Utilitie | 🛅 c Sched    | 늘 b Sched  | 🗐 a Calendar by Customer   |
| 🛅 6 Produc               | 🛅 5 CRM 8    | 🛅 i Reports  | 🛅 c Calend | b Calendar by Employee     |
| 🛅 7 Custor               | 🗐 Exit       | 🗐 Exit       | 🛅 d Report | E c Calendar by Facility   |
| 8 General/Administration |              |              | 🧐 Exit     | d Calendar by Service Type |
| 🔰 Exit                   |              |              |            | S. Exit                    |

Run option (c) on the Scheduling submenu to run these programs.

Appointments will continue to show up on both the inquiry screens and calendars until their status is changed to either cancelled or completed.

#### Calendar by Customer

To find appointments by customer do a Find and enter the start date. If you also need to filter appointments by coordinator and/or facility enter values in those fields too.

The program will find all active appointments where the appointment date is equal to or greater than the start date entered. Depending upon the number of customers that have appointments scheduled you may need to use the scroll bar or the Previous Customer and Next Customer buttons located at the bottom of the screen to view them all.

| 🗲 Calendar by                                | y Customer               |                |                      |  |  |  |
|----------------------------------------------|--------------------------|----------------|----------------------|--|--|--|
| File Edit View Navigation Tools Actions Help |                          |                |                      |  |  |  |
| 🕘 🖪 📀                                        | 🐼 🗈 🖨 🖾 🔍 📙 🗅            | 🖻 💟 🖾 🛇 🛆 🕰 🗄  | 🖻 di 🥯 😮             |  |  |  |
| <b>♀ び</b><br>Find Details                   |                          |                |                      |  |  |  |
| Start Date: 11/0                             | 1/2013 Coordinator:      | Facility:      |                      |  |  |  |
| Date                                         | 16-WILD WEST MOTOR RANCH | 1-ACTION PARTS | 11-T&W AUTOSPORT INC |  |  |  |
| 12/13/2013                                   |                          | DAVE HOES      |                      |  |  |  |
|                                              |                          | BARRY BLACK    |                      |  |  |  |
| 12/14/2013                                   |                          |                | BARRY BLACK          |  |  |  |
| 12/15/2013                                   |                          |                |                      |  |  |  |
| 12/16/2013                                   |                          | DAVE HOES      |                      |  |  |  |
| 12/17/2013                                   | BETTY BRAY               |                |                      |  |  |  |

To drilldown to an appointment, click on the the appointment is located in. Next click on the You can make changes to the appointment if needed.

#### Calendar by Employee

To find appointments by employee do a Find and enter the start date. If you also need to filter appointments by coordinator and/or facility enter values in those fields too.

The program will find all active appointments where the appointment date is equal to or greater than the start date entered. Depending upon the number of employees that have appointments scheduled you may need to use the scroll bar or the Previous Employee and Next Employee buttons located at the bottom of the screen to view them all.

| 🔽 Calendar     | by Employee           |                   |                                               |      |
|----------------|-----------------------|-------------------|-----------------------------------------------|------|
| File Edit      | View Navigation Tools | Actions Help      |                                               |      |
| 0 🖷 🔇          | ) 🔇 🗈 🖻 🗎 🍳 📋         | 🗅 🗟 💟 🖾 🛇 🐼 🕸     | 😰 di 🥔 😮                                      |      |
| Rind Detail    | 5                     |                   |                                               |      |
| Start Date: 11 | /01/2013 Coordinator: | Facility:         |                                               |      |
| Date           | 6-BETTY BRAY          | 7-BARRY BLACK     | 8-DAVE HOES                                   |      |
| 12/13/2013     |                       | ACTION PARTS      | ACTION PARTS                                  |      |
| 12/14/2013     |                       | T&W AUTOSPORT INC |                                               |      |
| 12/15/2013     |                       |                   |                                               |      |
| 12/16/2013     |                       |                   | ACTION PARTS                                  |      |
| 12/17/2013     | WILD WEST MOTOR RANCH |                   |                                               |      |
|                |                       |                   |                                               |      |
|                |                       |                   |                                               |      |
|                |                       |                   |                                               |      |
|                |                       |                   |                                               |      |
|                |                       | Ø                 |                                               |      |
| To drilldov    | wn to an appointmen   | t, click on the   | button on the toolbar and then click on the o | cell |

the appointment is located in. Next click on the  $\bigcirc$  icon in the cell to launch the appointment screen. You can make changes to the appointment if needed.

## **Calendar by Facility**

To find appointments by facility do a Find and enter the start date. If you also need to filter appointments by coordinator and/or facility enter values in those fields too.

The program will find all active appointments where the appointment date is equal to or greater than the start date entered. Depending upon the number of facilities that have appointments scheduled you may need to use the scroll bar or the Previous Facility and Next Facility buttons located at the bottom of the screen to view them all.

| 🗲 Calendar b     | y Facility                                       |                |             |                   |  |  |  |
|------------------|--------------------------------------------------|----------------|-------------|-------------------|--|--|--|
| File Edit        | View Navigation Tool                             | s Actions Help |             |                   |  |  |  |
| 0 🖷 🕑            | ❷ 등   Ø 爻 ñ @ @ @   🗒 û 🗞 💟 123 Ø Ø 42 ⊉ d   Ø Ø |                |             |                   |  |  |  |
|                  | Q OF Find Details                                |                |             |                   |  |  |  |
| Start Date: 11/0 | 01/2013 Coordinator:                             | Facility:      |             |                   |  |  |  |
| Date             | 02                                               |                | 03          |                   |  |  |  |
| 12/13/2013       | DAVE HOES                                        | ACTION PARTS   | BARRY BLACK | ACTION PARTS      |  |  |  |
| 12/14/2013       |                                                  |                | BARRY BLACK | T&W AUTOSPORT INC |  |  |  |
| 12/15/2013       |                                                  |                |             |                   |  |  |  |
| 12/16/2013       | DAVE HOES                                        | ACTION PARTS   |             |                   |  |  |  |
|                  |                                                  |                |             |                   |  |  |  |
|                  |                                                  |                |             |                   |  |  |  |
|                  |                                                  |                |             |                   |  |  |  |
|                  |                                                  |                |             |                   |  |  |  |
|                  |                                                  |                |             |                   |  |  |  |
|                  |                                                  |                |             |                   |  |  |  |
|                  |                                                  | •              |             |                   |  |  |  |

To drilldown to an appointment, click on the the appointment is located in. Next click on the You can make changes to the appointment if needed.

## Calendar by Service Type

The program will find all active appointments where the appointment date is equal to or greater than the start date entered. Depending upon the number of service types that have appointments scheduled you may need to use the scroll bar or the Previous Type and Next Type buttons located at the bottom of the screen to view them all.

| _ |                                                                                                    |                             |                       |             |                   |  |
|---|----------------------------------------------------------------------------------------------------|-----------------------------|-----------------------|-------------|-------------------|--|
| Z | Calendar by                                                                                                    | y Service Type              |                       |             |                   |  |
|   | File Edit \                                                                                                    | View Navigation Tools Actio | ons Help              |             |                   |  |
|   | <mark>0</mark> \$\exists   \$\exists \bar{\bar{1}} \bar{1} \bar{1} \bar{\bar{2}} \bar{2} \bar{2} \ |                             |                       |             |                   |  |
|   | Image: Constraint of the second second se                              |                             |                       |             |                   |  |
|   | Start Date: 11/0                                                                                                    | 1/2013 Coordinator:         | Facility:             |             |                   |  |
|   | Date                                                                                                    | REPAIR                      |                       | INSTALL     |                   |  |
|   | 12/13/2013                                                                                                    | DAVE HOES                   | ACTION PARTS          |             |                   |  |
| L |                                                                                                    | BARRY BLACK                 | ACTION PARTS          |             |                   |  |
|   | 12/14/2013                                                                                                    |                             |                       | BARRY BLACK | T&W AUTOSPORT INC |  |
| L | 12/15/2013                                                                                                    |                             |                       |             |                   |  |
|   | 12/16/2013                                                                                                    | DAVE HOES                   | ACTION PARTS          |             |                   |  |
|   | 12/17/2013                                                                                                    | BETTY BRAY                  | WILD WEST MOTOR RANCH |             |                   |  |
|   |                                                                                                    |                             |                       |             |                   |  |
|   |                                                                                                    |                             |                       |             |                   |  |
|   |                                                                                                    |                             |                       |             |                   |  |

To drilldown to an appointment, click on the the appointment is located in. Next click on the

You can make changes to the appointment if needed.

## **REPORTS AND ALERTS**

| Fitrix Complete V 5.4              |                                                |
|------------------------------------|------------------------------------------------|
| 🛅 1 Financ 7 Customer Relations    | hip Management                                 |
| 늘 2 Item M 늘 1 Sales 3 Support     |                                                |
| 🛅 3 Sales' 🛅 2 Market 🥅 a Accour   | c Scheduling                                   |
| 🗎 4 Purcha 늘 3 Suppo 🗐 b Cases     | a Update d Reports and Alerts                  |
| 🛅 5 Produc 🛅 4 Utilitie: 🛅 c Sched | 늘 b Sched 📳 a Scheduled Installs by Customer   |
| 🛅 6 Produc 🛅 5 CRM S 🛅 i Reports   | Calenc P b Scheduled Installs by Employee      |
| 📁 7 Custor 🗿 Exit 🗐 Exit           | a Report 🙉 c Scheduled Installs By Coordinator |
| 8 General/Administration           | 🔄 Exit 📳 d Email Employee Schedule             |
| 🗐 Exit                             | 📳 e Email Customer Schedule                    |
|                                    | 📙 f Email Coordinator                          |
|                                    | 📙 g Print Service Tickets                      |
|                                    | 📙 h Email Service Tickets                      |
|                                    | 🗐 Exit                                         |

Run option (d) on the Scheduling submenu to run these programs.

## Scheduled Installs by Customer

Run this report to see installs by customer. This report can also be exported to Excel

| Selection Criteria | a                  |     |
|--------------------|--------------------|-----|
| File               |                    |     |
| 0                  |                    |     |
|                    | Selection Criteria |     |
| Customer:          | 1                  |     |
| Appointment Date:  | >103113            |     |
|                    |                    |     |
| 🔮 ок 🛛 🜔           | Cancel             |     |
| Enter customer.    |                    | OVR |

Here is the PDF version

| Date: 11/18/2013    |                   | Scheduled Installs           | by Customer    |           |        |
|---------------------|-------------------|------------------------------|----------------|-----------|--------|
| Time: 18:20:38      |                   | ABC MANUFACTUR               | RING           |           |        |
| P111 To. 1          | Namo . Mor        | TAN COMDITING & DI POTDONTOS |                |           |        |
|                     | Ndule. Aci        | TON COMPOIERS & EDECIRCATES  |                |           |        |
| Ticket No: 30       |                   |                              |                |           |        |
| Svc Address: 22501  | WEST MARTIN DRIVE |                              | KENT           |           | WA     |
| SVC Type: REPAIR    |                   |                              |                |           |        |
| Employee ID: 3      | DAVID S SPARKS    |                              |                |           |        |
| Status: Active      |                   |                              |                |           |        |
| Appt Date Requ      | estor             | Phone                        | Facility       | Appt Time | Length |
| 11/16/2013 ЈОНМ     | SMITH             | 404-567-2029                 | 01             | 08:00:00  | 2.00   |
|                     |                   |                              |                |           |        |
| Ticket No: 31       |                   |                              |                |           |        |
| Svc Address: 14307  | 1ST STREET        |                              | ATLANTA        |           | GA     |
| SVC Type: REPAIR    |                   |                              |                |           |        |
| Employee ID: 3      | DAVID S SPARKS    |                              |                |           |        |
| Status: Active      |                   |                              |                |           |        |
| Appt Date Requ      | estor             | Phone                        | Facility       | Appt Time | Length |
| 11/10/2013 MARY     | смтти             | 404-345-5039                 | 03             | 08.00.00  | 2 00   |
| 11/19/2015 MARI     | SMITH             | 404-345-5035                 | 03             | 08:00:00  | 2.00   |
|                     |                   |                              |                |           |        |
| TICKET NO: 25       |                   |                              | 455 TW455 TV 5 |           |        |
| Svc Address: 1701 P | IKE               | DISTRIBUTION CENTER          | SPRINGFEILD    |           | IL     |
| SVC Type: DISPAT    | CH                |                              |                |           |        |
| Status: Pendin      | JACK BROWN        |                              |                |           |        |
| blatus, renam       | 9                 |                              |                |           |        |
| Appt Date Requ      | estor             | Phone                        | Facility       | Appt Time | Length |
|                     |                   |                              |                |           |        |

## Scheduled Installs by Employee

Run this report to see installs by employee. This report can also be exported to Excel

| Calection Criteria | a                  |     |
|--------------------|--------------------|-----|
| File               |                    |     |
| 0                  |                    |     |
|                    | Selection Criteria |     |
| Employee:          | 3                  |     |
| Appointment Date:  | >103113            |     |
|                    |                    |     |
| 🖉 ок 🛛 🤅           | Cancel             |     |
| Enter employee ID. |                    | OVR |

#### Here is the PDF version

| Date:<br>Time: | 11/18/2013<br>18:22:00  | Scheduled Installs<br>ABC MANUFACTU | by Employee<br>RING |           |        |
|----------------|-------------------------|-------------------------------------|---------------------|-----------|--------|
| Employee ID:   | Name: DAVID             | S SPARKS                            |                     |           |        |
|                |                         |                                     |                     |           |        |
| Ticket No:     | 29                      |                                     |                     |           |        |
| svc Address:   | 1701 PIKE               | DISTRIBUTION CENTER                 | SPRINGFEILD         |           | IL     |
| svc Type:      | REPAIR                  |                                     |                     |           |        |
| B111:          | 10                      | FISHERS SUPPLY                      |                     |           |        |
| Status:        | Active                  |                                     |                     |           |        |
| Appt Date      | Requestor               | Phone                               | Facility            | Appt Time | Length |
| 11/14/2013     | JOHN DOE                | 4047531245                          | 01                  | 09:00:00  | 2.00   |
|                |                         |                                     |                     |           |        |
| Ticket No:     | 30                      |                                     |                     |           |        |
| Svc Address:   | 22501 WEST MARTIN DRIVE |                                     | KENT                |           | WA     |
| Svc Type:      | REPAIR                  |                                     |                     |           |        |
| Bill:          | 1                       | ACTION COMPUTERS & ELECT            | RONICS              |           |        |
| Status:        | Active                  |                                     |                     |           |        |
| Appt Date      | Requestor               | Phone                               | Facility            | Appt Time | Length |
| 11/16/2013     | JOHN SMITH              | 404-567-2029                        | 01                  | 08:00:00  | 2.00   |
|                |                         |                                     |                     |           |        |
| Ticket No:     | 31                      |                                     |                     |           |        |
| Svc Address:   | 14307 1ST STREET        |                                     | ATLANTA             |           | GA     |
| Svc Type:      | REPAIR                  |                                     |                     |           |        |
| Bill:          | 1                       | ACTION COMPUTERS & ELECT            | RONICS              |           |        |
| Status:        | Active                  |                                     |                     |           |        |
| Appt Date      | Requestor               | Phone                               | Facility            | Appt Time | Length |
|                |                         |                                     |                     |           |        |

## Scheduled Installs by Coordinator

Run this report to see installs by service coordinator. This report can also be exported to Excel

| 📴 Selection Criteria      |                    |     |
|---------------------------|--------------------|-----|
| File                      |                    |     |
|                           |                    |     |
|                           | Selection Criteria |     |
| Install Coordinator:      | 5                  |     |
| Appointment Date:         | >103113            |     |
|                           |                    |     |
| 🔮 ок 🛛 🐹                  | Cancel             |     |
| Enter install coordinator | ID.                | OVR |

Here is the PDF version

| Date: 11/18/20 | 13                      | Scheduled       | Installs by Ins  | tall Coordinator |           |        |       |
|----------------|-------------------------|-----------------|------------------|------------------|-----------|--------|-------|
| Time: 18:23:52 |                         |                 | ABC MANUFACTU    | RING             |           |        |       |
| Install Coordi | nator ID: 5 N           | ame: JACK BROWN |                  |                  |           |        |       |
|                |                         |                 |                  |                  |           |        |       |
| Ticket No:     | 29                      |                 |                  |                  |           |        |       |
| Employee ID:   | 3                       | DAVID S SPARKS  |                  |                  |           |        |       |
| Svc Address:   | 1701 PIKE               | DISTRIBUTION C  | ENTER            | SPRINGFEILD      |           | IL     | 0334  |
| Bill To:       | 10                      | FISHERS SUPPLY  |                  |                  |           |        | • • • |
| SVC TVDA:      | REPATE                  |                 |                  |                  |           |        |       |
| Status:        | Active                  |                 |                  |                  |           |        |       |
| Appt Date      | Requestor               |                 | Phone            | Facility         | Appt Time | Length |       |
| 11/14/2013     | JOHN DOE                |                 | 4047531245       | 01               | 09:00:00  | 2.00   |       |
|                |                         |                 |                  |                  |           |        |       |
| Ticket No:     | 30                      |                 |                  |                  |           |        |       |
| Rmplovee TD:   | 2                       | DAVID S SPARKS  |                  |                  |           |        |       |
| Svc Address:   | 22501 WEST MARTIN DRIVE | DAVID D DELLAS  |                  | KENT             |           | WA     | 9877  |
| Bill To:       | 1                       | ACTION COMPUTE  | RS & RURCTRONICS |                  |           |        |       |
| SVC TVDA:      | PRDATE                  | Autron com      | no u popornotico |                  |           |        |       |
| Status.        | Activo                  |                 |                  |                  |           |        |       |
| blatub.        | Accive                  |                 |                  |                  |           |        |       |
| Appt Date      | Requestor               |                 | Phone            | Facility         | Appt Time | Length |       |
| 11/16/2013     | JOHN SMITH              |                 | 404-567-2029     | 01               | 08:00:00  | 2.00   |       |
|                |                         |                 |                  |                  |           |        |       |
| Ticket No:     | 31                      |                 |                  |                  |           |        |       |
| Employee ID:   | 3                       | DAVID S SPARKS  |                  |                  |           |        |       |
| Svc Address:   | 14307 1ST STREET        |                 |                  | ATLANTA          |           | GA     | 3039  |
| Bill To:       | 1                       | ACTION COMPUTE  | RS & ELECTRONICS |                  |           |        |       |
| Svc Type:      | REPAIR                  |                 |                  |                  |           |        |       |
| Status:        | Active                  |                 |                  |                  |           |        |       |
| Appt Date      | Requestor               |                 | Phone            | Facility         | Appt Time | Length |       |
| 11/19/2013     | MARY SMITH              |                 | 404-345-5039     | 03               | 08:00:00  | 2.00   |       |

## Email Employee Schedule

This program will email the Scheduled Installs by Employe report to your employee using the email address entered when setting up the employee as a representative.

| 🕼 crm.p_ememp.query                                  |     |
|------------------------------------------------------|-----|
| File                                                 |     |
|                                                      |     |
| Selection Criteria<br>Employee:<br>Appointment Date: |     |
| Cancel                                               | OVR |

#### **Email Customer Schedule**

This program will email the Scheduled Installs by Customer report to your customer using the email address entered when setting up the appointment.

| File                                                 |     |
|------------------------------------------------------|-----|
|                                                      |     |
|                                                      |     |
| Selection Criteria<br>Customer:<br>Appointment Date: |     |
| Cancel                                               | OVR |

## **Email Coordinator**

This program will email the Scheduled Installs by Coordinator report to your service coordinator using the email address entered when setting up the employee as a representative.

| rm.p_emcor.query                   |     |
|------------------------------------|-----|
| File                               |     |
| <b>O</b>                           |     |
| Selection Criteria<br>Coordinator: |     |
| Appointment Date:                  |     |
| Cancel                             |     |
| Enter coordinator code             | OVR |

#### **Email Template Programs**

The email alerts discussed above are set up using the Email Template program accessed using option (k) on the Company Setup submenu.

If you would like to change the text that prints in the body of the email you can do that here. You can also optionally set up cc and bcc recipients or a reply to email address for any emailed reports as needed.

Here is the template for the service ticket.

| 🕝 Update E-Mai        | l Templates                                            |          |
|-----------------------|--------------------------------------------------------|----------|
| File Edit Vie         | w Navigation Tools Actions Options Help                |          |
| i 🕗 🖷 🕑 🕅             | 3 🗈 🗈 🗟 🔍 🗒 🗅 📭 💋 🗷 👁 🖉 🖉 🥝 🥹                          |          |
|                       | rts Recipients Cc Recipients Bcc Recipients            |          |
| 🤍 Ġ 🍯<br>Find Prev Ne | ext Add Update Delete Browse                           |          |
| Event Code:           | EMAIL_SVC_TICKET                                       |          |
| Description:          | EMAIL SERVICE TICKETS                                  |          |
| Active:               | Y                                                      |          |
| Type:                 | EMAIL Priority 1                                       |          |
| Message Subject:      | Service Tickets: &date_title                           |          |
| Seq Text              |                                                        | <u>^</u> |
| 1 You an              | e scheduled to perform services for the date(s) above. |          |
| 2 See att             | ached service tickets for details                      |          |
|                       |                                                        |          |
|                       |                                                        | *        |
|                       | 6 of 12                                                |          |
| T View Detail         | 1                                                      |          |
| view betain           | 3                                                      |          |
|                       |                                                        | OVR      |

## SUPPORT REPORTS

Fitrix CRM comes with the following support reports:

| i Reports          |  |  |  |
|--------------------|--|--|--|
| 📇 a Cases Overview |  |  |  |
| 🗐 Exit             |  |  |  |

# **Chapter 5 UTILITIES**

This chapter covers the utility programs

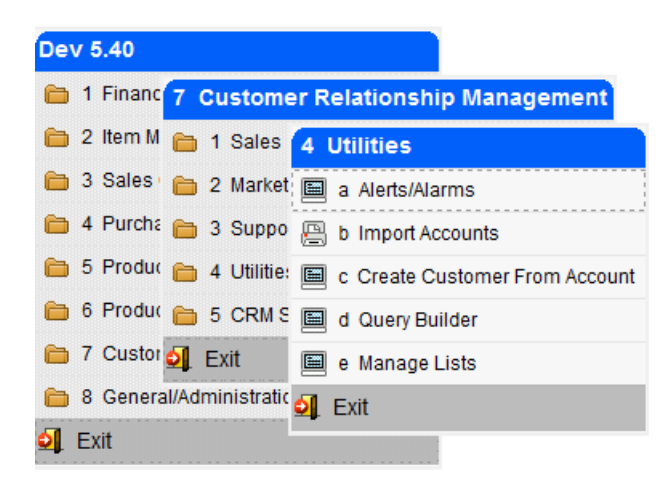

## ALERTS/ALARMS

The Alerts/Alarms are used to set up reminders for each user. The reminder can be tied to an activity or not tied to an activity.

Alerts can be turned on one of two ways:

- Click on the
   Start Alarms
   button on the Alerts screen.
- Launch the Activities program from the Sales menu.

In a future release of Fitrix CRM the Alerts will be turned on automatically when the user logs in.

Alerts are set up by checking the reminder box when setting up activities or directly using the Alerts screen program shown here.

| 🕝 Alerts/Alarn    | ns                                                                                                    |                    |           |                     |   |   | 1   |
|-------------------|----------------------------------------------------------------------------------------------------|--------------------|-----------|---------------------|---|---|-----|
| File Edit V       | iew Navigation Tools                                                                                                    | Actions Options    | Help      |                     |   |   |     |
| 🕘 🖷 🕑             | 🐼 🗅 🗗 🖾 🔍 📙                                                                                                    | ù 🗟 🔀 🥔 3          |           |                     |   |   |     |
| ↓<br>Start Alarms |                                                                                                    |                    |           |                     |   |   |     |
|                   | Operation State Operation State <th>Direction Browse</th> <th></th> <th></th> <th></th> <th></th> <th></th> | Direction Browse   |           |                     |   |   |     |
| Alert/Alarm       |                                                                                                    |                    |           |                     |   |   |     |
| Date:             | 12/06/2012                                                                                                    | Time:              | 00:00:00  | Time Zone Modifier: | 0 |   |     |
| Subject:          | CALL AND FOLLOW UP ON PR                                                                                                    | OPOSAL SENT TO XYZ |           | 1                   |   |   |     |
| Importance:       | HIGH                                                                                                    | -                  | Recurring | Frequency:          |   | - |     |
| Activity:         |                                                                                                    |                    |           |                     |   |   |     |
| Remind Me:        | 0                                                                                                    | Days               |           |                     |   |   |     |
|                   | 0                                                                                                    | Hours              |           |                     |   |   |     |
|                   | 10                                                                                                    | Minutes In Advance |           |                     |   |   |     |
|                   | 12 of 12                                                                                                    |                    |           |                     |   |   |     |
|                   |                                                                                                    |                    |           |                     |   |   | OVR |

Date – enter the date you want to receive the alert.

Time- enter the time you want to receive the alert.

**Time Zone Modifier** – this is used if the user is in a different time zone than the Company's server. For example, if the user is on the West coast, and the server on the East coast, the user would enter "-3" for their modifier.

**Subject** – subject line for your alert.

Importance – choices include:

| LOW      |  |
|----------|--|
| MEDIUM   |  |
| HIGH     |  |
| CRITICAL |  |
|          |  |

Recurring- check this box if this is a recurring alert (ie- every week).

**Frequency** – displays the frequency codes you have set up using the Frequency of Occurrence program on the Set Up menu.

Activity - select an activity this alert is tied to or leave blank if it is not tied to an activity

**Remind Me** – select the days, hours, or minutes in advance of the alert time you want to be reminded. When the time is met this alert screen will display:

| E Alert                                                                |            |       | 2 🔀 |
|------------------------------------------------------------------------|------------|-------|-----|
| File Edit Navigation Help                                              |            |       |     |
| ] 🖷   🛇 🔇 🔍   🤐 🐨 💙 🐼   📨 🥝                                            |            |       |     |
| Subject                                                                | Due Date   | Time  | *   |
|                                                                        | 12/03/2012 | 12:01 |     |
| CALL AND FOLLOW UP ON PROPOSAL SENT TO XYZ                             | 12/06/2012 | 04:45 |     |
|                                                                        |            |       | Ŧ   |
| Actions 🕞 Snooze 🖑 Dismiss 🖷 Dismiss All 🖨 Open Item 🔯 Turn Off Alarms |            |       |     |
|                                                                        |            |       | OVR |

If snooze is selected you will receive this prompt:

| 🔽 Snooz    | e 🗖           | • <b>x</b> |
|------------|---------------|------------|
| File Ed    | it Navigation | Help       |
| 00         |               | R   »      |
| 15 MINU    | TES           | •          |
| 🕑 ок       | Can           | cel        |
| Snooze For |               | OVR        |

As mentioned earlier you can also set up alerts when entering activities by checking the reminder box.

| Activity          |                                              |          |            |          | Schedule        |            |          |        |
|-------------------|----------------------------------------------|----------|------------|----------|-----------------|------------|----------|--------|
| Activity          | Type: Status:                                |          |            | •        | Scheduled Date: | 11/04/2010 | 00:00:00 | -      |
| Descrip           | ption: CONTACT FACILITY TO RENT BOOTH        |          |            |          | Duration Days:  | 0 🌲        |          |        |
| Assigne           | ed To:                                       | Created: | 05/25/2011 |          | Hours:          | 1 🌲        | Minutes: | 0 🌲    |
| т                 | Team: 🔹 🗸                                    | By:      | bettyb     |          | Complete Date:  |            | 00:00:00 | *<br>* |
| Camp              | Daign: EMAIL BLAST ABOUT UPCOMING TRADE SHOW |          |            | Complete | Complete By:    |            |          |        |
| Query Na          | ACCOUNTS IN GEORGIA WITH INDUSTRY TYPE = WH  | OLESALE  |            |          |                 |            |          |        |
| Le                | etter: 💽 🗸                                   |          |            |          |                 |            |          |        |
| Contact           |                                              |          |            |          |                 |            |          |        |
| Company:          | 1 SALLY'S SUPPLY                             |          |            |          | Reminder        |            |          |        |
| Lead/Opportunity: |                                              |          | •          |          |                 |            |          |        |
| Contact: AF       | RMHAND J CLOCKFACE                           | ]        |            |          |                 |            |          |        |
| Title: SA         | ALES MANAGER                                 |          |            |          |                 |            |          |        |
| Phone: (2         | 202) 320-2020                                |          |            |          |                 |            |          |        |
| Email Address: AF | RMHAND@CLOCKFACE.COM                         |          |            |          |                 |            |          |        |

When this box is checked you can then enter the importance and the amount of time in advance of the activity's time you want to receive a reminder alert.

## **IMPORT ACCOUNTS**

Use this program to import your customers into the Fitrix CRM tables from an outside source/software. If your customers are already in the Fitrix database, use this program to create a spreadsheet of customers to be imported into the CRM tables and then import them. **NOTE: make sure there are no spaces in the Excel filename. If there are or you will receive an error when you try to import.** 

The first prompt you receive is this:

| Carlon        |                 | <b>—</b>              |
|---------------|-----------------|-----------------------|
| Choose Action |                 |                       |
| Cancel        | Import Accounts | List Fitrix Customers |

**Import Accounts**- this option will import a list of Accounts from a predefined list. The next prompt is this:

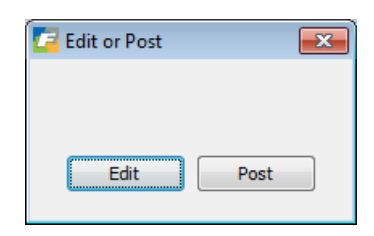

Run the program first in edit mode so that you may map the data in your list to the matching values on the Accounts screen. Once you select edit and select your Excel list from where it is stored on your system (the spreadsheet will open and do not close it) you will see this mapping screen:

| Import Accounts                                 |                |   |                 |    |                 | ×  |  |  |
|-------------------------------------------------|----------------|---|-----------------|----|-----------------|----|--|--|
| File Edit Navigation Help                       |                |   |                 |    |                 |    |  |  |
| 0 0 0 1 B B C 0 0 C B B C 0 0 0 0 0 0 0 0 0 0 0 |                |   |                 |    |                 |    |  |  |
| First Row Of Data:                              |                |   |                 |    |                 |    |  |  |
| Company                                         | Contact        |   | Address         |    | Phone/Info      |    |  |  |
| Business Name: A                                | Name Courtesy: | L | Address Type:   | V  | International:  | AD |  |  |
| Web Site: B                                     | First Name:    | Μ | Address1:       | W  | Phone Type:     | AE |  |  |
| Revenue: C                                      | Middle:        | Ν | Address2:       | x  | Phone:          | AF |  |  |
| Employees: D                                    | Last Name:     | 0 | City:           | Y  | Extension:      | AG |  |  |
| Stock Ticker: E                                 | Suffix:        | P | State/Province: | Z  | Rep:            | AH |  |  |
| Industry Type: F                                | Title:         | Q | Post Code:      | AA | Team:           | AI |  |  |
| Industry Standard: G                            | Contact Type:  | R | Country:        | AB | YTD Sales:      | AJ |  |  |
| Industry Code: H                                | Department:    | S | County:         | AC | Lifetime Sales: | AK |  |  |
| Account Type: I                                 | Email Type:    | Т |                 |    | Customer Code:  | AL |  |  |
| Account Status: J                               | Email Address: | U |                 |    |                 |    |  |  |
| Source: K                                       |                |   |                 |    |                 |    |  |  |
|                                                 |                |   |                 |    |                 |    |  |  |
| C OK Cancel                                     |                |   |                 |    |                 |    |  |  |
|                                                 |                |   |                 |    |                 |    |  |  |
| Enter First Row Containing Import Data          |                |   |                 |    |                 |    |  |  |

**First Row of Data**- change this if the first row on your spreadsheet is not data. For example your first row may be column headings so you would change this value to 2.

**Column Mapping** – in the above example it is assumed that column A of your spreadsheet is the Business Name. If it is not, change it and all other values to their appropriate column. Once done, click OK to begin the data load.

You will receive this message:

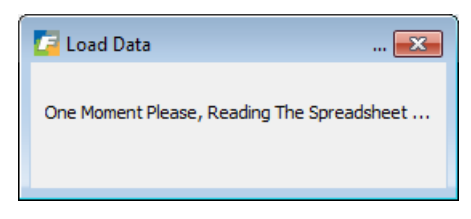

If there are any errors in the data, an error listing will display:

| ile Navigate Help                                                                                                    | Page: 1                                    |
|----------------------------------------------------------------------------------------------------|--------------------------------------------|
| Import Accounts - Edit         Time: 16:41:16         ABC DISTRIBUTION         Account Name         Type         State         1.23457E+29         Error: Invalid Value For Email Type:         Error: Invalid Value For State/Province: 12         ABC BEST WAY CO         ACTION AUTOPARTS         Error: Invalid Value For Email Type:         Error: Invalid Value For Email Type:         AFF         ASDF         ASDF         ASDF         Error: Invalid Value For Post Code: 64043                                                                                                    | Page: 1                                    |
| Date: 12/07/2012 Import Accounts - Edit<br>Time: 16:41:16 ABC DISTRIBUTION<br>Account Name Type Stat<br>1.23457E+29 Error<br>Error: Invalid Value For Email Type:<br>Error: Invalid Value For State/Province: 12<br>ABC BEST WAY CO No E<br>ACTION AUTOPARTS Error<br>Error: Customer Code Already Exists In Accounts (stcaccth<br>Error: Invalid Value For Email Type:<br>AFF No E<br>ASDF No E<br>ASDF No E<br>Error: Invalid Value For Post Code: 64043                                                                                                    | Page: 1                                    |
| Date: 12/07/2012 Import Accounts - Edit<br>Time: 16:41:16 ABC DISTRIBUTION<br>Account Name Type Stat<br>                                                                                                    | Page: 1                                    |
| Date: 12/07/2012 Import Accounts - Edit<br>Time: 16:41:16 ABC DISTRIBUTION<br>Account Name Type Stat<br>1.23457E+29 Error<br>Error: Invalid Value For Email Type:<br>Error: Invalid Value For State/Province: 12<br>ABC BEST WAY CO No E<br>ACTION AUTOPARTS Error<br>Error: Customer Code Already Exists In Accounts (stcaccth<br>Error: Invalid Value For Email Type:<br>AFF No E<br>ASDF No E<br>ASDF No E<br>Error: Invalid Value For Post Code: 64043                                                                                                    | Page: 1                                    |
| Date: 12/07/2012 Import Accounts - Edit<br>Fime: 16:41:16 ABC DISTRIBUTION<br>Account Name Type Stat<br>Account Name Type Stat<br>1.23457E+29 Error<br>Error: Invalid Value For Email Type:<br>Error: Invalid Value For State/Province: 12<br>ABC BEST WAY CO No E<br>ACTION AUTOPARTS Error<br>Error: Customer Code Already Exists In Accounts (stcaccthe<br>Error: Invalid Value For Email Type:<br>AFF No E<br>ASDF No E<br>ASDFF No E<br>Error: Invalid Value For Post Code: 64043                                                                                                    | Page: 1                                    |
| Date: 12/07/2012 Import Accounts - Edit<br>Fime: 16:41:16 ABC DISTRIBUTION<br>Account Name Type Stat<br>1.23457E+29 Error<br>Error: Invalid Value For Email Type:<br>Error: Invalid Value For State/Province: 12<br>ARC BEST WAY CO No E<br>ACTION AUTOPARTS Error<br>Error: Customer Code Already Exists In Accounts (stcaccthe<br>Error: Invalid Value For Email Type:<br>AFF No E<br>ASDF No E<br>ASDFASF Error<br>Error: Invalid Value For Post Code: 64043                                                                                                    | Page: 1<br>Dus<br>Dr(s)<br>Errors<br>Dr(s) |
| Date: 12/07/2012       Import Accounts - Edit         Time: 16:41:16       ABC DISTRIBUTION         Account Name       Type       Stat         1.23457E+29       Error         Error: Invalid Value For Email Type:       Error         Error: Invalid Value For State/Province: 12       No E         ACTION AUTOPARTS       Error         Error: Invalid Value For Email Type:       Error         AFF       No E         ASDF       No E         ASDFASF       Error         Error: Invalid Value For Post Code: 64043       Error                                                                                                    | Page: 1<br>Dus<br>Dr(s)<br>Errors<br>Dr(s) |
| Time: 16:41:16 ABC DISTRIBUTION Account Name Type Stat T.23457E+29 Error Error: Invalid Value For Email Type: Error: Invalid Value For State/Province: 12 ABC BEST WAY CO No E ACTION AUTOPARTS Error Error: Customer Code Already Exists In Accounts (stcaccth Error: Invalid Value For Email Type: AFF No E ASDF No E ASDFASF Error Error: Invalid Value For Post Code: 64043                                                                                                    | Page: 1                                    |
| Account Name Type Stat<br>1.23457E+29 Error<br>Error: Invalid Value For Email Type:<br>Error: Invalid Value For State/Province: 12<br>ABC BEST WAY CO No E<br>ACTION AUTOPARTS Error<br>Error: Customer Code Already Exists In Accounts (stcaccth<br>Error: Invalid Value For Email Type:<br>AFF No E<br>ASDF No E<br>ASDF No E<br>ASDFF No E<br>Error: Invalid Value For Post Code: 64043                                                                                                    | rus<br>Dr(s)<br>Errors<br>Dr(s)            |
| Account Name Type Stat<br>Type Stat<br>Tron: Invalid Value For Email Type:<br>Error: Invalid Value For State/Province: 12<br>ABC BEST WAY CO NO E<br>ACTION AUTOPARTS Error<br>Error: Customer Code Already Exists In Accounts (stcaccthe<br>Error: Invalid Value For Email Type:<br>AFF NO E<br>ASDF NO E<br>ASDF NO E<br>Subprace No E<br>ASDF NO E<br>ASDF NO E<br>ASDF SERVER STATE STATE | us<br>                                     |
| 1.23457E+29       Error         Error: Invalid Value For Email Type:       Error         Error: Invalid Value For State/Province: 12       No E         ABC BEST WAY CO       No E         ACTION AUTOPARTS       Error         Error: Customer Code Already Exists In Accounts (stcaccth         Error: Invalid Value For Email Type:         AFF       No E         ASDF       No E         ASDFASF       Error         Error: Invalid Value For Post Code: 64043                                                                                                    | Irrors<br>or (s)                           |
| Invalid Value For Email Type:       Entrope:         Error: Invalid Value For State/Province: 12       No E         ABC BEST WAY CO       No E         ACTION AUTOPARTS       Error         Error: Customer Code Already Exists In Accounts (stcaccth         Error: Invalid Value For Email Type:         AFF       No E         ASDF       No E         ASDFASF       Error         Error: Invalid Value For Post Code: 64043                                                                                                    | irrors<br>pr(s)                            |
| Error: Invalid Value For State/Province: 12<br>ABC BEST WAY CO No E<br>ACTION AUTOPARTS Erro<br>Error: Customer Code Already Exists In Accounts (stcaccth<br>Error: Invalid Value For Email Type:<br>AFF No E<br>ASDF No E<br>ASDFASF Erro<br>Error: Invalid Value For Post Code: 64043                                                                                                    | Irrors<br>Jr (s)                           |
| ABC BEST WAY CO No E<br>ACTION AUTOPARTS Error<br>Error: Customer Code Already Exists In Accounts (stcaccth<br>Error: Invalid Value For Email Type:<br>AFF No E<br>ASDF No E<br>ASDF No E<br>Error: Invalid Value For Post Code: 64043                                                                                                    | Crrors<br>or (s)                           |
| ACTION AUTOPARTS Error<br>Error: Customer Code Already Exists In Accounts (stcaccth<br>Error: Invalid Value For Email Type:<br>AFF No E<br>ASDF No E<br>ASDFASF Error<br>Error: Invalid Value For Post Code: 64043                                                                                                    | or(s)                                      |
| Error: Customer Code Already Exists In Accounts (stcaccth<br>Error: Invalid Value For Email Type:<br>AFF No E<br>ASDF No E<br>ASDFASF Erro<br>Error: Invalid Value For Post Code: 64043                                                                                                    |                                            |
| Error: Invalid Value For Email Type:<br>AFF No E<br>ASDF No E<br>ASDFASF Erro<br>Error: Invalid Value For Post Code: 64043                                                                                                    | n) Table - 1                               |
| AFF No E<br>ASDF No E<br>ASDFASF Erro<br>Error: Invalid Value For Post Code: 64043                                                                                                    |                                            |
| ASDF No E<br>ASDFASF Erro<br>Error: Invalid Value For Post Code: 64043                                                                                                    | Irrors                                     |
| ASDFASF Erro<br>Error: Invalid Value For Post Code: 64043                                                                                                    | Irrors                                     |
| Error: Invalid Value For Post Code: 64043                                                                                                    | or(s)                                      |
| CENTRAL & WHEET DETHE THE                                                                                                    |                                            |
| CENTRAL 4 WREEL DRIVE INC. NO E                                                                                                    |                                            |
| Error: Invalid Value For Email Tune:                                                                                                    | (B)                                        |
| COM Erro                                                                                                    | or (s)                                     |
| Error: Invalid Value For Email Type:                                                                                                    |                                            |
| Error: Invalid Value For Post Code: 22                                                                                                    |                                            |
| COMPETETION SPECIALTIES Erro                                                                                                    | or(s)                                      |
| Error: Invalid Value For Post Code: 98773                                                                                                    |                                            |

You should then fix your list, run the edit again to verify it is fixed, and then run the post.

**NOTE:** The following values are mandatory when setting up accounts and therefore need to be included on your spreadsheet when importing accounts:

Business Name Address Type (i.e.- office, home, etc..) Address1 City, State or Province, zip or post code Account Type Account Status Rep ID

**List Fitrix Customers**- this option will create an Excel spreadsheet of all customers that are currently in the Fitrix database that you can then update as needed before importing.

When you select this option this screen displays so you can narrow down the number of customers if you need to.

| 🗾 Create Customer Table Import List 🛛 🗖 💌 |
|-------------------------------------------|
| File Edit Help                            |
| 0 0 0 0 0 0 0                             |
| Customer Code: A*                         |
| Business Name:                            |
| City:                                     |
| State/Province:                           |
| Post Code:                                |
| Cancel                                    |
| Enter Busines Name Criteria OVR           |

You will then be prompted for where you want to save the spreadsheet:

| Browse For Folder                                                                                                    | ×        |
|----------------------------------------------------------------------------------------------------|----------|
| Choose A Destination Folder                                                                                                    |          |
|                                                                                                    |          |
| ⊿ I Computer                                                                                                    | <b>^</b> |
| 🕨 🏭 Local Disk (C:)                                                                                                    |          |
| ▷ 👝 HP_RECOVERY (E:)                                                                                                    |          |
| Image: Part of the second second s | =        |
| DVD RW Drive (G:)                                                                                                    |          |
| ▷ 🚍 share (\\10.0.0.99) (S:)                                                                                                    |          |
| 🖻 👽 Network                                                                                                    |          |
| CD,DVD                                                                                                    |          |
| FileZilla ETP Client                                                                                                    | Ŧ        |
| Make New Folder OK Canc                                                                                                    | el       |

The Excel spreadsheet is created and you will receive this prompt:

| 🔽 Notice                                                  |     |
|-----------------------------------------------------------|-----|
| This Action Created A Spreadsheet Of Customers            |     |
| Please Update The Spreadsheet and Save It                 |     |
| Then Run The Import Process Using The Updated Spreadsheet |     |
|                                                           |     |
| Close                                                     |     |
|                                                           | OVR |

There is quite a bit of information included on the Accounts screen (ie- annual revenues, industry type, etc.) that is not in the customer master table. You can either update the spreadsheet with this information prior to running the import program or you can run the import and update this information using the Accounts screen. Once your list is finalized you use the Import List option discussed above to import your customers. The only difference is that the column mapping has already been done by the program so the only value that needs to be changed on this screen the First Row of Data should be changed from 1 to 2.
## **CREATE CUSTOMER FROM ACCOUNT**

| 🔚 Create Custo  | mer From Account               | - • •       |
|-----------------|--------------------------------|-------------|
| File Edit Vi    | ew Navigation Tools Actions He | lp          |
| 0 🖪 🖉           | 🕅 🛱 🛱 🍳  🛍 🗳 👹                 | 🥝 😮         |
|                 |                                |             |
|                 | Create Customer                |             |
| Account ID:     | 35                             |             |
| Name:           | DIY WAREHOUSE                  |             |
| Type:           | MAIN                           |             |
| Address:        | 100 MAIN ST                    |             |
|                 | SUITE 400                      |             |
| City:           | ATLANTA                        |             |
| State/Province: | GA Post: 30339                 | Country: US |
| 10              | of 1                           |             |
|                 |                                |             |
|                 |                                |             |
|                 |                                | OVR         |

Use this program to turn an Account into a Customer so that you may begin processing orders.

Use the Find option to find your Account and click on Create Customer. You will them be prompted to enter a customer code for this Account.

| 🚪 Enter Customer Code 💼 💷 💌           |
|---------------------------------------|
| Customer Code: DIY                    |
| 🖉 OK 💽 🤇 Cancel                       |
| Enter The Customer Code For This Acco |

After you have entered the customer code you will be prompted to enter additional information that is needed by the Customer Master program or choose values if there is more than one to select from (i.e.-the account has multiple addresses so the program will prompt you to select the address to insert into the customer master table.

Now you are ready to create the customer record:

|                                                                | 🗲 Confirm                |   |  |  |  |  |  |  |
|----------------------------------------------------------------|--------------------------|---|--|--|--|--|--|--|
|                                                                | Create Customer Record ? |   |  |  |  |  |  |  |
|                                                                | Yes Xo                   |   |  |  |  |  |  |  |
|                                                                |                          |   |  |  |  |  |  |  |
| 🔁 Notice                                                       |                          | × |  |  |  |  |  |  |
| Next, Please Update Fields As Necessary In The Customer Screen |                          |   |  |  |  |  |  |  |
|                                                                | Close                    |   |  |  |  |  |  |  |

When you click OK the customer information screen will display so that you may enter additional information not included in Account information such as salesperson, payment terms, pay method, credit limit, etc.

## **QUERY BUILDER**

This powerful tool allows you to build SQL queries that create lists of Account/Customer contacts to be used in marketing campaigns.

In this example I want to build a list of contacts for all of my Accounts that are wholesalers.

1. In Add mode, type in a name and description for your query.

| C Query Builder                                                                     |     |
|-------------------------------------------------------------------------------------|-----|
| File Edit View Navigation Tools Actions Help                                        |     |
|                                                                                     |     |
| Find Prev Next Add Update Delete Browse                                             |     |
| Name: WHOELSALE GA                                                                  |     |
| Description: ACCOUNTS IN GEORGIA WITH INDUSTRY TYE = WHOLESALE                      |     |
| Generate SQL     Verify SQL     Preview Results     Export To Excel     Create List |     |
| SQL Statement:                                                                      | *   |
|                                                                                     |     |
|                                                                                     |     |
|                                                                                     | -   |
|                                                                                     |     |
| Cancel                                                                              |     |
| SQL Statement                                                                       | OVR |

2. If you have a working knowledge of SQL you can then type in your query. If not click on the generate SQL button and this screen displays so that you can enter your selection criteria.

| C               |               |   |           |        |          |                 |                |   |   |                         |
|-----------------|---------------|---|-----------|--------|----------|-----------------|----------------|---|---|-------------------------|
| 🔽 Create SQL Qu | ery           |   |           |        |          |                 |                |   |   |                         |
| File Edit Help  | )             |   |           |        |          |                 |                |   |   |                         |
| 0 🖉 🔇           | ) () () () () | 0 |           |        |          |                 |                |   |   |                         |
| Company         |               |   |           |        |          |                 | Info           |   |   |                         |
| Account Name:   |               |   |           | Aco    | ount ID: |                 | Account Type:  |   |   | <b>•</b>                |
|                 |               |   |           | Pa     | rent ID: |                 | Status:        |   |   | <b>•</b>                |
| Web Site:       |               |   |           | R      | evenue:  |                 | Source:        |   |   | •                       |
| Industry Type:  | WHOLESALE     |   |           |        | loyees:  |                 | Customer Code: |   |   |                         |
| Standard:       | •             |   | Code:     |        | Ticker:  |                 | Account Rep:   |   |   | •                       |
|                 |               |   |           |        |          |                 | Team:          |   |   | •                       |
| Address         |               |   |           |        |          |                 | Sales          |   |   |                         |
| Type:           | -             |   | City:     |        |          |                 |                |   |   |                         |
| Address 1:      |               |   | State: GA | Co     | unty:    |                 | Year-to Date:  |   |   |                         |
| Address2:       |               |   | Post:     | Cou    | ntry:    | Primary Address | Lifetime:      |   |   |                         |
| Contact         |               |   |           |        |          |                 | Phone          |   |   |                         |
| Name:           |               | • |           |        |          | •               | •              | > | < | 🔲 Int'l 🔲 Primary Phone |
| Title:          |               |   |           | - Туре | :        | •               |                |   |   |                         |
| Department:     |               | • |           |        |          | Primary Contact |                |   |   |                         |
| EMail:          |               | • |           |        |          | Primary Email   |                |   |   |                         |
|                 |               |   |           |        |          |                 |                |   |   |                         |
| <b>У</b> ОК     | 🚺 Cancel      |   |           |        |          |                 |                |   |   |                         |
|                 |               |   |           |        |          |                 |                |   |   | OVP                     |
| Industry Type   |               |   |           |        |          |                 |                |   |   | OVR                     |

3. Click on the OK button to return to the previous screen and the SQL statement has been written for you.

| C Query Builder                                                                                                    |       |
|----------------------------------------------------------------------------------------------------|-------|
| File Edit View Navigation Tools Actions Help                                                                                                    |       |
|                                                                                                    |       |
| Constraint Constraint Constraint   Find Prev Next Add Update Delete Browse                                                                                                    |       |
| Name: WHOELSALE GA                                                                                                    |       |
| Description: ACCOUNTS IN GEORGIA WITH INDUSTRY TYE = WHOLESALE                                                                                                    |       |
| Generate SQL     Verify SQL     Preview Results     Export To Excel     Create List                                                                                                    |       |
| SQL Statement: select stcaccth.acct_id, stccontd.contact_id from stcaccth, stccontd, stcaddrd where (stcaccth.acct_id = stccontd.acct_id a stccontd.addr_id = stcaddrd.addr_id) and (stcaccth.industry_type='WHOLESALE' and stcaddrd.state_prov='GA') | nd A  |
| Cancel                                                                                                    | OVR   |
| SQL Statement                                                                                                    | our " |

4. Click on the Verify SQL button to verify that correct SQL syntax was used. This is particularly helpful if you entered the SQL manually or revised the statement generated by the program. If correct syntax as been used you will received this message:

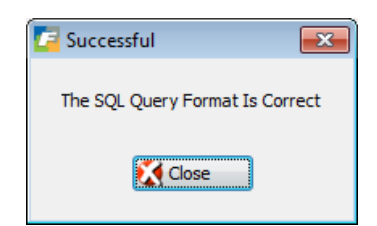

If it is not correct you will receive an error message:

| Error                                               |       |
|-----------------------------------------------------|-------|
| The Query Statement Must Begin With                 |       |
| "select stcaccth.acct_id, stccontd.contact_id from" |       |
| (Exactly)                                           |       |
|                                                     | '     |
| Close                                               |       |
|                                                     |       |
|                                                     | OVR   |
|                                                     | 1.1.1 |

5. To review the results of the query click on the Preview Results button.

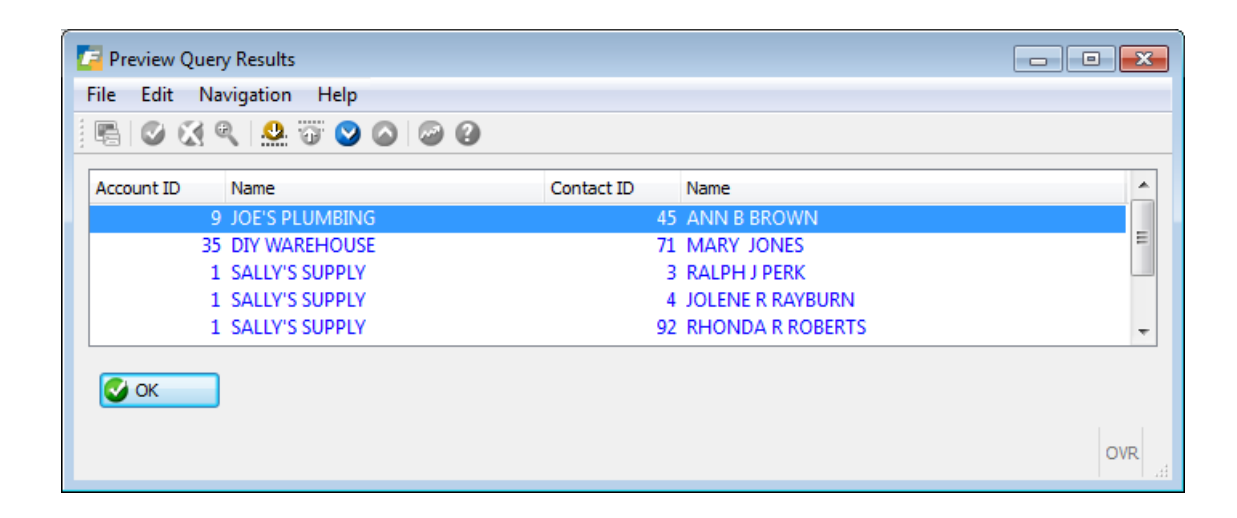

- 6. To export to Excel click on the Export to Excel button.
- 7. To create a static list that can be used in campaigns click on Create List button.

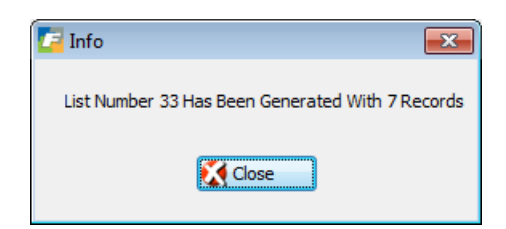

## **MANAGE LISTS**

Use this program to review, update, or copy lists previously created by the Query Builder

| Ľ | Manage Li                                   | ists      |                   |             |                |            |          |              |   |  | - • • • |
|---|---------------------------------------------|-----------|-------------------|-------------|----------------|------------|----------|--------------|---|--|---------|
|   | File Edit                                   | View 1    | Vavigation        | Tools       | Actions Help   |            |          |              |   |  |         |
|   | - O R O X R P R X N D R C R O R C A C P A C |           |                   |             |                |            |          |              |   |  |         |
|   |                                             |           | 🔁 🕑<br>Add Update | 🔀<br>Delete | Dirowse Browse |            |          |              |   |  |         |
|   | Description:                                | WHOELS    | ALE GA            |             |                |            |          |              | ] |  |         |
|   | Created By:                                 | bettyb    |                   | Date:       | 12/03/2012     | Time:      | 15:10:48 |              |   |  |         |
|   |                                             | Export To | o Excel           |             | Copy List      |            |          |              |   |  |         |
|   | Account ID                                  |           | Business Nan      | ne          |                | Contact ID |          | Contact Name |   |  | *       |
|   |                                             | 9         | JOE'S PLUM        | BING        |                |            | 45       | ANN B BROWN  |   |  |         |
|   |                                             | 35        | DIY WAREH         | OUSE        |                |            | 71       | MARY JONES   |   |  |         |
|   |                                             | 1         | SALLY'S SUP       | PLY         |                |            | 3        | RALPH J PERK |   |  | -       |
|   | View Det                                    | ail       | 1 of 1            |             |                |            |          |              |   |  | OVR     |
|   |                                             |           |                   |             |                |            |          |              |   |  | UVR at  |

If you click on the Copy List button you will receive this prompt:

| 🔽 Notice 📃                                                     | ×   |
|----------------------------------------------------------------|-----|
| This Will Make A Copy Of The Currently Displayed List. Continu | ie? |
| Ves No                                                         |     |

If you select Yes the newly copied list will display on the screen. Its description will be that of the original list preceded by the words "COPY OF".